# **Gigabyte Management Console User's Guide** (For ASPEED AST 2400 Chipset)

Version: 1.5

# **Table of Contents**

| Usir | ng Your Gigabyte Management Console                 | 3  |
|------|-----------------------------------------------------|----|
| Giga | abyte Management Console Key Features and Functions | 4  |
| Soft | ware Install                                        | 5  |
|      | Prerequisites on remote management PC               | 5  |
|      | Install Java Tool                                   | 5  |
|      | Gigabyte Management Console Network Configuration   | 6  |
| Usir | ng the Web UI                                       | 7  |
| Giga | abyte Management Console Overview                   | 8  |
| Ente | er Gigabyte Management Console                      | 9  |
|      | Properties                                          | 9  |
|      | Configuration                                       | 10 |
|      | Network                                             | 10 |
|      | Network Security                                    | 11 |
|      | Security                                            | 12 |
|      | Users                                               | 13 |
|      | Services                                            | 14 |
|      | IPMI                                                | 15 |
|      | Time Setting                                        | 17 |
|      | Language                                            | 18 |
|      | Sessions                                            | 19 |
|      | LDAP                                                | 20 |
|      | Updates                                             | 21 |
|      | Utilities                                           | 22 |
|      | Server Information                                  | 23 |
|      | LEDs                                                | 23 |
|      | Sensor Monitor                                      | 24 |
|      | Power Control                                       | 25 |
|      | Power Consumption                                   | 26 |
|      | System Event Log                                    | 27 |
|      | Event Management                                    | 28 |
|      | FRU Information                                     | 28 |
|      | Platform Event                                      | 29 |
|      | Trap Settings                                       | 30 |
|      | Email Settings                                      | 31 |
|      | Serial Over LAN                                     | 32 |
|      | vKVM & vMedia                                       | 33 |
|      | vKVM Viewer and Virtual Media Session Lanuch        | 33 |
|      | vKVM & vMedia Session Configuration                 | 36 |
|      | System Information                                  | 37 |
|      | Processor Information                               | 37 |

| Memory Device Information |    |
|---------------------------|----|
| Storage Information       |    |
| PSU Information           | 40 |
| System NIC Information    | 41 |
| KVM Function Description  | 42 |
| Main Menu                 |    |
| File                      |    |
| View                      |    |
| Marcos                    | 44 |
| Tools                     | 44 |
| Power                     | 46 |
| Help                      | 46 |
|                           |    |

# Using Your Gigabyte Management Console

The Gigabyte Management Console has a user-friendly Graphics User Interface (GUI) called the Gigabyte Management Console GUI. It is designed to be easy to use. It has a low learning curve because it uses a standard Internet browser. You can expect to be up and running in less than five minutes. This chapter allows you to become familiar with the Gigabyte Management Console GUI's various functions. Each function is described in detail.

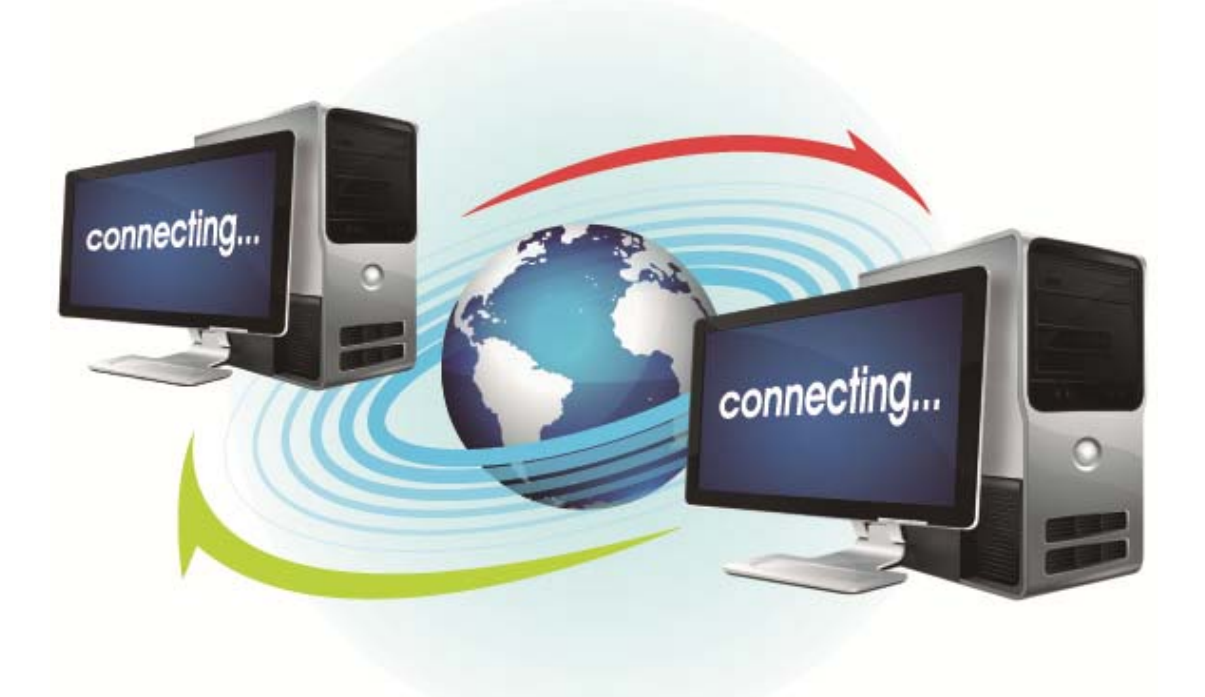

# **Gigabyte Management Console Key Features and Functions**

- Support IPMI v2.0
- Out-of-band monitoring and control for sever management over LAN.
- FRU information report includes main board part number, product name, and manufacturer, etc.)
- Health status/Hardware monitoring report.
- Events log, view, and clear.
- Event notification via PET (Platform Event Trap).
- Platform Event Filtering (PEF) to take selected action for selected events.
- Chassis management includes power control and status report, front panel buttons and LEDs control.
- Support multi-session user, and alert destination for LAN channel.

# Software Install

#### Prerequisites on remote management PC

Before installing Java tool, please check your system for the following required configuration requirements:

- Supported Browsers:
  - Internet Explorer 8~12
  - Google chrome Version 29.0.1547.66m
  - Firefox 2.0
- JAVA Recommended Version 8 Update 25 or later version (file size: ~ 623KB)

### **Install Java Tool**

Please follow the instruction to install Java in Windows operating system.

- 1. Go to http://www.java.com
- 2. Click Download on the middle of the home page.
- 3. Click on Agree and Start Free Download
- 4. Click see all Java downloads
- 5. Select the operating system you are using.
- 6. Choose the folder location. (Save the file to a known location on your computer)
- 7. Click Save.
- 8. Click Yes to replace.
- 9. Verify that the
  - Name of the file is **JavaSetup8u25.exe**
  - Size is approximately 623KB.
- 10. Close all applications including the browser.
- 11. Double-click on the saved file icon to start the installation process.

### **Gigabyte Management Console Network Configuration**

Please follow the instruction to enable the console redirection function.

1. You can gather the IP address on the POST scr

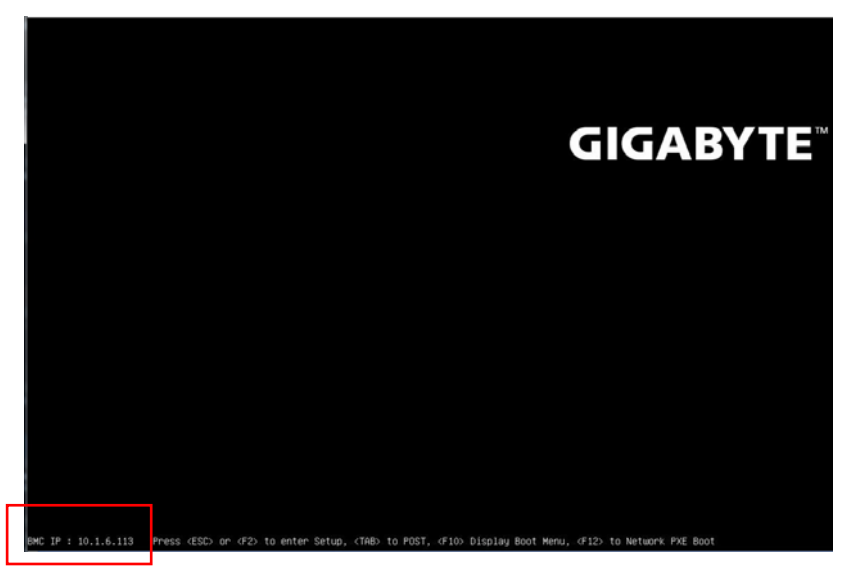

- 2. Or, Go to BIOS setup menu.
- 3. Select Server Management.
- 4. Select **BMC network Configuration**
- 5. Define Configuration Address source to **DynamicBmcDhcp** or **Static.**
- 6. Save and Exit.
- 7. The BMC IP Address will appear on the IPv4 Address parameter.

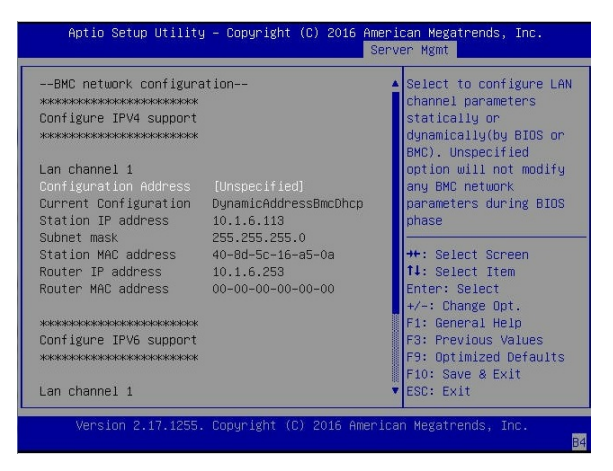

8. Save the configuration and exit BIOS setup menu.

# Using the Web UI

The BMC firmware features an embedded web server, enabling users to connect to the BMC using an Internet browser (Microsoft® Internet Explorer<sup>TM</sup>).

The web server shall support 4 concurrent connections

Web-based GUI is supported on the following browsers:

#### **Microsoft Windows:**

- Internet Explorer 8 ~ 12
- Mozilla® Firefox® 2.0 or later

#### Linux:

Mozilla Firefox 2.0 or later

# **Gigabyte Management Console Overview**

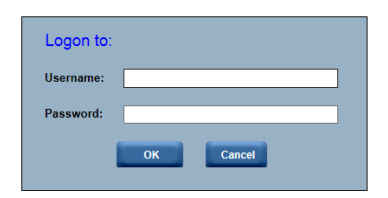

- 1. Open a web browser and type in your identified IP. The IP address can be found using your DHCP server.
- 2. A dialog box prompts you to enter Username and Password.
- Enter the following values: Username: admin Password: password

When you log in using the root user name and password, you have full administrative powers. It is advised that once you log in, you change the root password.

# Enter Gigabyte Management Console

After you successfully log into your Gigabyte Management Console, the Remote Management Console GUI appears.

#### **Properties**

Properties displays the firmware version of current remote client system.

| MergePoint <sup>®</sup> Embedded Mana                                                                                                | agement Software                                                                         |                                                                                                    | Support Help About Logout                                             |
|----------------------------------------------------------------------------------------------------|------------------------------------------------------------------------------------------|----------------------------------------------------------------------------------------------------|-----------------------------------------------------------------------|
| <b>GIGABY</b>                                                                                                    | TE™                                                                                      |                                                                                                    | Welcome admin (Administrator) !<br>Thu May 19 2016 3:10:34 (UTC+0000) |
| <ul> <li>MergePoint<sup>®</sup> EMS</li> <li>Properties</li> <li>Configuration</li> <li>Network</li> <li>Network Security</li> </ul> | Properties                                                                               |                                                                                                    | Refresh                                                               |
| Security<br>Users<br>Services                                                                                                    | Platform Information                                                                     |                                                                                                    |                                                                       |
| IPMI<br>Time Settings<br>Language<br>Sessions<br>LDAP<br>Update<br>Update                                                            | Manufacturer<br>Product Name<br>BIOS Version<br>BIOS Release Date                        | GIGABYTE<br>R270-T61<br>T05<br>05/16/2016                                                                        |                                                                       |
| Server Information LEDs Sensor Monitor                                                                                               | Firmware Information                                                                     |                                                                                                    |                                                                       |
| E Power<br>Control<br>Consumption<br>System Event Log<br>FRU Information<br>E Event Management<br>Platform Events<br>Tran Settinos   | Product Name<br>Product Information<br>Firmware Version<br>Firmware Updated<br>ASIC Type | MergePoint EMS<br>MergePoint Embedded Management Software<br>7.61<br>12 Apr 2016, 03:30:34 (UTC+0000)<br>ast2400 |                                                                       |
| Email Settings<br>Serial Over LAN                                                                                                    | CPLD Information                                                                         |                                                                                                    |                                                                       |
| Launch<br>Configuration<br>E Hardware<br>CPU<br>Memory<br>Storage<br>PSU Information<br>System NIC                                   | MB CPLD Version<br>BPB CPLD Version                                                      | R06<br>R02                                                                                                    |                                                                       |
|                                                                                                    |                                                                                          |                                                                                                    |                                                                       |

### Configuration Network

You can view and modify the network settings on this screen. Select the Network **Mode** from the drop-down list.

#### 1. Dedicate Mode

When set to Dedicate Mode, you can configure the BMC related settings through the BMC port.

#### 2. Shared Mode

When set to Shared Mode, you can configure the BMC related settings through the NIC2 port. (Shared NIC Mode)

#### 3. Failover Mode

When set to Failover Mode, you can configure the BMC related settings through the BMC or NIC2 port. (Backup Mode)

When you finish configuration, click **Apply Change**.

Please note that the changes may not take effect immediately, click "Refresh" to take effect of changes.

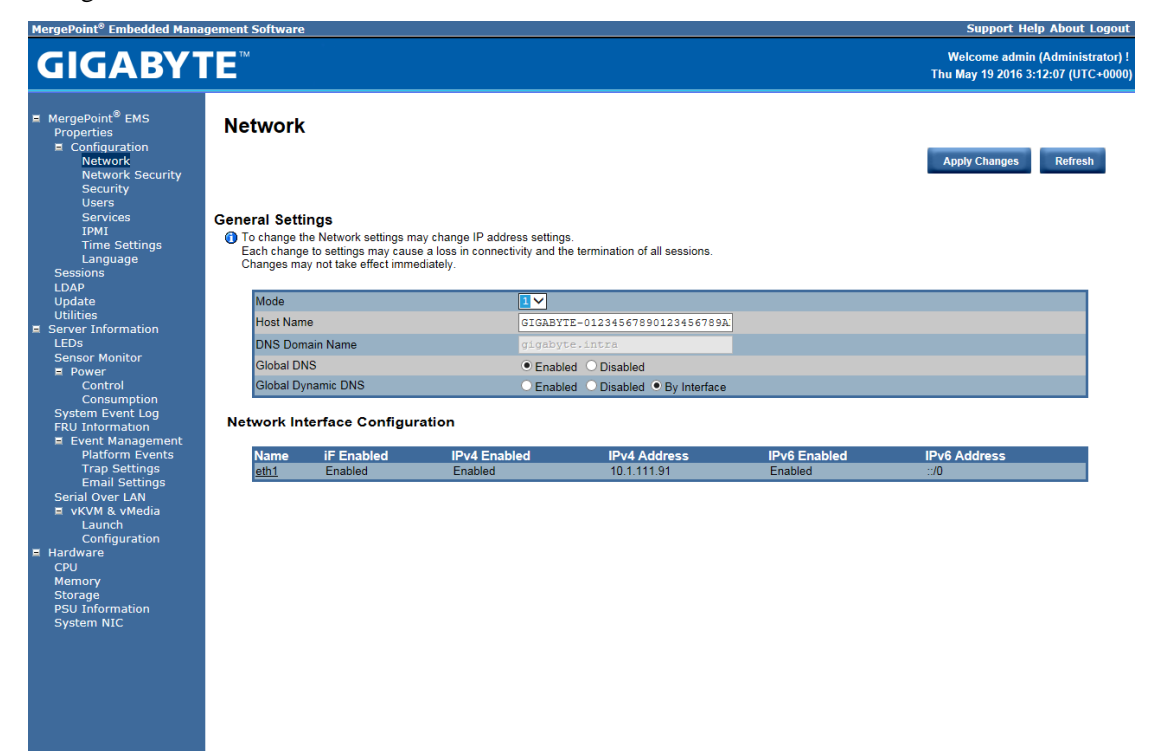

#### **Network Security**

You can configure the network security settings on this screen. Check the **IP Blocking Enabled** box and input the desire value of **IP Blocking Fail Count**, **IP Blocking Fail Window**, and **IP Blocking Penalty Time**. After you finish the configuration, click **Apply Change** to save the settings.

| MergePoint <sup>®</sup> Embedded Mana                                                                                                    | igement Software                                                           |     | Support Help Abo                                 | ut Logout                   |
|----------------------------------------------------------------------------------------------------|----------------------------------------------------------------------------|-----|--------------------------------------------------|-----------------------------|
| <b>GIGABY</b> 1                                                                                                    | E                                                                          |     | Welcome admin (Admi<br>Thu May 19 2016 3:13:38 ( | inistrator) !<br>(UTC+0000) |
| MergePoint <sup>®</sup> EMS     Properties     Configuration     Network     Network Security     Security     Users     Services     IPMI     Time Settings                                                                                                    | Network Security Use this page to configure the network security settings. |     | Apply Cha                                        | nges                        |
| Language<br>Sessions                                                                                                    | IP Blocking Enabled                                                        |     |                                                  |                             |
| LDAP                                                                                                    | IP Blocking Fail Count                                                     |     |                                                  |                             |
| Utilities                                                                                                    | IP Blocking Fail Window                                                    | 60  | Seconds                                          |                             |
| Server Information                                                                                                    | IP Blocking Penalty Time                                                   | 300 | Seconds                                          |                             |
| <ul> <li>Power<br/>Control<br/>Consumption<br/>System Event Log<br/>FRU Intormation</li> <li>Event Management<br/>Platform Events<br/>Trap Settings<br/>Email Settings<br/>Serial Over LAN</li> <li>vKVM &amp; vMedia<br/>Laurch<br/>Configuration</li> <li>Hardware<br/>CPU<br/>Memory<br/>Storage<br/>PSU Information<br/>System NIC</li> </ul> |                                                                            |     |                                                  |                             |

### Security

The Security page shows the current certificate status. To generate a new certificate, click **Generate Certificate**. To upload a certificate, click **Upload Certificate**.

| GIGABYT                                                                                                    | E                                                                                                    |                                                                                                    | Welcome admin (Administrator)<br>Thu May 19 2016 3:14:12 (UTC+000 |
|----------------------------------------------------------------------------------------------------|----------------------------------------------------------------------------------------------------|----------------------------------------------------------------------------------------------------|-------------------------------------------------------------------|
| HergePoint <sup>®</sup> EMS     Properties     Configuration     Network     Network     Security     Security     Users     Services     IPMI                                                                                                    | Security<br>Current Certificate:                                                                                                    |                                                                                                    | Generate Certificate Upload Certificate                           |
| Intersection<br>Language<br>Sessions<br>LDAP<br>Update<br>Utilities<br>E Server Information<br>LEDS<br>Sensor Monitor<br>E Power<br>Control<br>Consumption<br>System Event Log<br>FRU Information<br>E Event Management<br>Platform Events<br>Trap Settings<br>Serial Over LAN<br>E VKVM & vMedia<br>Launch<br>Configuration<br>E Hardware<br>CPU<br>Memory<br>Storage<br>PSU Information | Serial Number<br>Subject Information:<br>Country Code (CC)<br>State (S)<br>Locality (L)<br>Organizational Unit (OU)<br>Common Name (CN)<br>Issuer Information:<br>Country Code (CC)<br>State (S)<br>Locality (L)<br>Organizational Unit (OU)<br>Common Name (CN)<br>Valid From<br>Valid From | <pre>: BC718D81036B2728 : US : FL : Sunrise : Avocent : LSS : avocent.com : US : FL : Sunrise : Avocent : AESS : avocent.com : 17 Dec 2013, 13:22:27 (UTC+0000) : 06 Oct 2016, 13:22:27 (UTC+0000)</pre> |                                                                   |

#### Users

To configure a specific user, click the Users ID. To display new user information, click **Refresh**. **NOTE:** BMC convention for enabling an 'anonymous' login is to configure the entry for User ID 1 with a null username (all zero's) and a null password (all zero's). Applications may then present this to the user as an anonymous login.

| e a particular user,<br>lassword Policy Ch<br><b>r ID State</b><br>Enabled<br>Disabled<br>Disabled<br>Disabled | click the User ID. If<br>eck Enable<br>User Name<br>admin                                    | Password policy che<br>User Role<br>None                                                                 | ack is enabled, password streng<br>IPMI LAN Privilege                                                                                                    | th checking will be enabled while u<br>IPMI Serial Privilege                                                                                                    | Welcome admin (Administu<br>Thu May 19 2016 3:14:43 (UTC<br>Apply Changes Refresh<br>updating user configuration.<br>Serial Over LAN                                                                                                    |
|----------------------------------------------------------------------------------------------------|----------------------------------------------------------------------------------------------|----------------------------------------------------------------------------------------------------|----------------------------------------------------------------------------------------------------|----------------------------------------------------------------------------------------------------|----------------------------------------------------------------------------------------------------|
| )<br>a particular user,<br>r ID State<br>Disabled<br>Enabled<br>Disabled<br>Disabled                           | click the User ID. If<br>eck Enable<br>User Name<br>admin                                    | Password policy che<br>User Role<br>None                                                                 | ack is enabled, password streng<br>IPMI LAN Privilege<br>Administrator                                                                                                 | th checking will be enabled while u<br>IPMI Serial Privilege                                                                                                    | Apply Changes Refresh<br>updating user configuration.<br>Serial Over LAN                                                                                                    |
| assword Policy Ch<br>r ID State<br>Disabled<br>Enabled<br>Enabled<br>Disabled                                  | eck Enable<br>User Name<br>admin                                                             | User Role<br>None                                                                                        | IPMI LAN Privilege                                                                                                    | IPMI Serial Privilege                                                                                                    | Serial Over LAN                                                                                                    |
| r ID State<br>Disabled<br>Enabled<br>Enabled<br>Disabled                                                       | User Name<br>admin                                                                           | User Role<br>None                                                                                        | IPMI LAN Privilege                                                                                                    | IPMI Serial Privilege                                                                                                    | Serial Over LAN                                                                                                    |
| TID State<br>Disabled<br>Enabled<br>Enabled<br>Disabled                                                        | User Name                                                                                    | User Role<br>None                                                                                        | IPMI LAN Privilege                                                                                                    | IPMI Serial Privilege                                                                                                    | Serial Over LAN                                                                                                    |
| Disabled<br>Enabled<br>Enabled<br>Disabled                                                                     | admin                                                                                        | None                                                                                                    | Administrator                                                                                                    |                                                                                                    |                                                                                                    |
| Enabled<br>Enabled<br>Disabled                                                                                 | admin                                                                                        |                                                                                                    | / tarring a tor                                                                                                    | Administrator                                                                                                    | Enabled                                                                                                    |
| Enabled<br>Disabled                                                                                            |                                                                                              | Administrator                                                                                            | Administrator                                                                                                    | Administrator                                                                                                    | Enabled                                                                                                    |
| Disabled                                                                                                    | ADMIN                                                                                        | Administrator                                                                                            | Administrator                                                                                                    | Administrator                                                                                                    | Enabled                                                                                                    |
|                                                                                                    |                                                                                              | None                                                                                                    | None                                                                                                    | None                                                                                                    | Disabled                                                                                                    |
| Disabled                                                                                                    |                                                                                              | None                                                                                                    | None                                                                                                    | None                                                                                                    | Disabled                                                                                                    |
| Disabled                                                                                                    |                                                                                              | None                                                                                                    | None                                                                                                    | None                                                                                                    | Disabled                                                                                                    |
| Disabled                                                                                                    |                                                                                              | None                                                                                                    | None                                                                                                    | None                                                                                                    | Disabled                                                                                                    |
| Disabled                                                                                                    |                                                                                              | None                                                                                                    | None                                                                                                    | None                                                                                                    | Disabled                                                                                                    |
| Disabled                                                                                                    |                                                                                              | None                                                                                                    | None                                                                                                    | None                                                                                                    | Disabled                                                                                                    |
| Disabled                                                                                                    |                                                                                              | None                                                                                                    | None                                                                                                    | None                                                                                                    | Disabled                                                                                                    |
| Disabled                                                                                                    |                                                                                              | None                                                                                                    | None                                                                                                    | None                                                                                                    | Disabled                                                                                                    |
| Disabled                                                                                                    |                                                                                              | None                                                                                                    | None                                                                                                    | None                                                                                                    | Disabled                                                                                                    |
| Disabled                                                                                                    |                                                                                              | None                                                                                                    | None                                                                                                    | None                                                                                                    | Disabled                                                                                                    |
| Disabled                                                                                                    |                                                                                              | None                                                                                                    | None                                                                                                    | None                                                                                                    | Disabled                                                                                                    |
| Disabled                                                                                                    |                                                                                              | None                                                                                                    | None                                                                                                    | None                                                                                                    | Disabled                                                                                                    |
| Disabled                                                                                                    |                                                                                              | None                                                                                                    | None                                                                                                    | None                                                                                                    | Disabled                                                                                                    |
| Disabled                                                                                                    |                                                                                              | None                                                                                                    | None                                                                                                    | None                                                                                                    | Disabled                                                                                                    |
|                                                                                                    | Disabled<br>Disabled<br>Disabled<br>Disabled<br>Disabled<br>Disabled<br>Disabled<br>Disabled | Disabled<br>Disabled<br>Disabled<br>Disabled<br>Disabled<br>Disabled<br>Disabled<br>Disabled<br>Disabled | Disabled None<br>Disabled None<br>Disabled None<br>Disabled None<br>Disabled None<br>Disabled None<br>Disabled None<br>Disabled None<br>Disabled None<br>Disabled None | Disabled     None     None       Disabled     None     None       Disabled     None     None       Disabled     None     None       Disabled     None     None       Disabled     None     None       Disabled     None     None       Disabled     None     None       Disabled     None     None       Disabled     None     None       Disabled     None     None       Disabled     None     None | Disabled         None         None           Disabled         None         None         None           Disabled         None         None         None           Disabled         None         None         None           Disabled         None         None         None           Disabled         None         None         None           Disabled         None         None         None           Disabled         None         None         None           Disabled         None         None         None           Disabled         None         None         None           Disabled         None         None         None           Disabled         None         None         None           Disabled         None         None         None           Disabled         None         None         None |

### Services

You can configure the web server parameters (such as, HTTP Port Number, HTTPS Port Number, and Timeout) on a remote computer. By default, the timeout is 1800 seconds.

When you finish the configuration, click **Apply Changes**.

| MergePoint <sup>®</sup> Embedded Mana                                                                                                    | gement Software                                                                     |                                                                                               | Support Help About Logout                                             |
|----------------------------------------------------------------------------------------------------|-------------------------------------------------------------------------------------|-----------------------------------------------------------------------------------------------|-----------------------------------------------------------------------|
| <b>GIGABY1</b>                                                                                                    | ΓE                                                                                  |                                                                                               | Welcome admin (Administrator) !<br>Thu May 19 2016 3:15:09 (UTC+0000) |
| MergePoint <sup>®</sup> EMS     Properties     Configuration     Network     Network Security     Security     Users                                                                                                    | Services<br>Web Server                                                              |                                                                                               | Apply Changes                                                         |
| Services<br>IPMI<br>Time Settings<br>Language<br>Sessions<br>LDAP<br>Update<br>Update<br>Update<br>Update<br>Update<br>Update<br>Update<br>Control<br>Consumption<br>System Event Log<br>FRU Information<br>E Event Management<br>Platform Events<br>Trap Settings<br>Email Settings<br>Serial Over LAN<br>E vKVM & vMedia<br>Launch<br>Configuration<br>Hardware<br>CPU<br>Memory<br>Storage<br>PSU Information<br>System NIC | HTTP Port Number<br>HTTPS Port Number<br>Timeout<br>Max Sessions<br>Active Sessions | 80         x           443         1800           1800         seconds           32         2 |                                                                       |
|                                                                                                    |                                                                                     |                                                                                               |                                                                       |

### IPMI

This screen contains two sections: IPMI Serial and IPMI Settings.

#### **IPMI Serial**

There are four serial configuration in IPMI Serial: Connection Mode Settings, Baud Rate, Flow Control, and Channel Privilege Level Limit.

The Connection Mode Settings allows user to select the Console redirection type and to manage the system from a remote location.

Once the connection mode is set, select the Baud Rate and Flow Control from the drop-down list.

With Channel Privilege Level Limit, users can be configured to operate with a particular maximum Privilege Level. Privilege levels tell the BMC which commands are allowed to be executed. The following table shows the Channel Privilege Level.

| Users         | This may be considered the lowest privilege level.                                                                                                    |
|---------------|----------------------------------------------------------------------------------------------------|
| Operator      | All BMC commands are allowed, except for configuration<br>commands that can change the behavior of the out-of-band<br>interfaces. For example, Operator privilege does not allow the<br>capability to disable individual channels, or change user<br>access privileges. |
| Administrator | All BMC commands are allowed, including configuration<br>commands. An Administrator can even execute configuration<br>commands that would disable the channel that the<br>Administrator is communicating over.                                                          |

| MergePoint <sup>®</sup> Embedded Mana                                                                                                    | gement Software               | Support Help About Log                                        |
|----------------------------------------------------------------------------------------------------|-------------------------------|---------------------------------------------------------------|
| <b>GIGABY1</b>                                                                                                    | ſE <sup>™</sup>               | Welcome admin (Administrat<br>Thu May 19 2016 3:15:38 (UTC •0 |
| MergePoint <sup>®</sup> EMS     Properties     Configuration     Network     Network     Security     Security     Users     Services     IPMI     Teme Services | IPMI<br>IPMI Serial           | Apply Changes                                                 |
| Language                                                                                                    | Enable IPMI Serial            |                                                               |
| Sessions                                                                                                    | Connection Mode Settings      | Direct Connect Basic Mode 🗸                                   |
| Update                                                                                                    | Baud Rate                     | 57.6 kbpa 💙                                                   |
| Utilities                                                                                                    | Flow Control                  | None 🗸                                                        |
| LEDs                                                                                                    | Channel Privilege Level Limit | Administrator 🗸                                               |
| Power     Control     Consumption     System Event Log                                                                                                    | IPMI Settings                 |                                                               |
| FRU Information                                                                                                    | Enable IPMI Over LAN          | V                                                             |
| Platform Events                                                                                                    | Channel Privilege Level Limit | Administrator V                                               |
| Trap Settings                                                                                                    | Encryption Key                | 000000000000000000000000000000000000000                       |
| Email Setting Dev LAN<br>Serial Over LAN<br>With 8, vheela<br>Configuration<br>El Hardware<br>CPU<br>Memory<br>Storage<br>PSU Information<br>System NIC          |                               |                                                               |

#### **IPMI Settings**

IPMI Settings provides remote configuration over LAN. To activate IPMI remote configuration by LAN, check Enable IPMI Over LAN option, define the Channel Privilege Level Limit, and enter the Encryption Key.

When you finish the configuration, click **Apply Changes**.

#### **Time Setting**

This page provides the mechanism to configure the Network Time acquisition method. With Administrator or Operator privilege level, you can modify configuration settings and click the Apply Changes button to execute the settings, as well as click the Sync Time Now button (when in Requested Mode) to request an immediate clock set.

#### **Operation Mode**

Configures the NTP Mode. You can Disable NTP, set **Requested Mode**, or **Daemon Mode** in this parameter.

In **Requested Mode**, you can request an immediate clock synchronization with the NTP server; request will be sent when click the Sync Time Now button.

The **Daemon Mode** runs NTP daemon which sends a NTP request at approximately 5 minute intervals. Multiple NTP servers may be specified to provide redundancy.

#### **Time Synchronization Method**

Specifies the synchronization method for Requested Mode. Select **Slew mode** when you want to adjust the time smoothly over time if there are time sensitive applications in place. Select **Step mode** to aggressively change the time using settimeofday() system call.

| <b>GIGABY</b>                                                                                              | <b>IE</b> ™                                                                                |                                                                           | Welcome admin (Administrator<br>Thu May 19 2016 3:16:28 (UTC+00 |
|----------------------------------------------------------------------------------------------------|--------------------------------------------------------------------------------------------|---------------------------------------------------------------------------|-----------------------------------------------------------------|
| MergePoint <sup>®</sup> EMS     Properties     Configuration     Network     Network Security     Security | Time Settings                                                                              | Sync Tin                                                                  | ne Now Apply Changes Refresh                                    |
| Users<br>Services<br>IPMI<br>Time Settings<br>Language                                                     | Use this page to configure the Network Time Protocol and Time Network Time Protocol        | Zone settings.                                                            |                                                                 |
| LDAP                                                                                                    | Operation Mode                                                                             | Disabled 🗸                                                                |                                                                 |
| Update                                                                                                    | NTP Server 1                                                                               |                                                                           |                                                                 |
| Server Information                                                                                         | NTP Server 2                                                                               |                                                                           |                                                                 |
| LEDs<br>Sensor Monitor                                                                                     | NTP Server 3                                                                               |                                                                           |                                                                 |
| Power                                                                                                    | Requested Mode's Update Frequency (minutes)                                                |                                                                           |                                                                 |
| Control<br>Consumption                                                                                     | Time Synchronization Method                                                                | Step Mode • Slew Mode                                                     |                                                                 |
| Event Management<br>Platform Events<br>Trap Settings<br>Email Settings<br>Serial Over LAN                  | The Client Time Zone can be changed from modify the time<br>Use Server or Client Time Zone | zone of client operating system.<br>● Server Time Zone ○ Client Time Zone |                                                                 |
| Launch                                                                                                    | Server Time Zone                                                                           | UTC                                                                       | Select Set to UTC                                               |
| Configuration<br>E Hardware<br>CPU<br>Memory<br>Storage<br>PSU Information<br>System NIC                   |                                                                                            |                                                                           |                                                                 |

### Language

This page allow users to choose preferred language when using the WebUI. When you finish the configuration, click **Apply Change**.

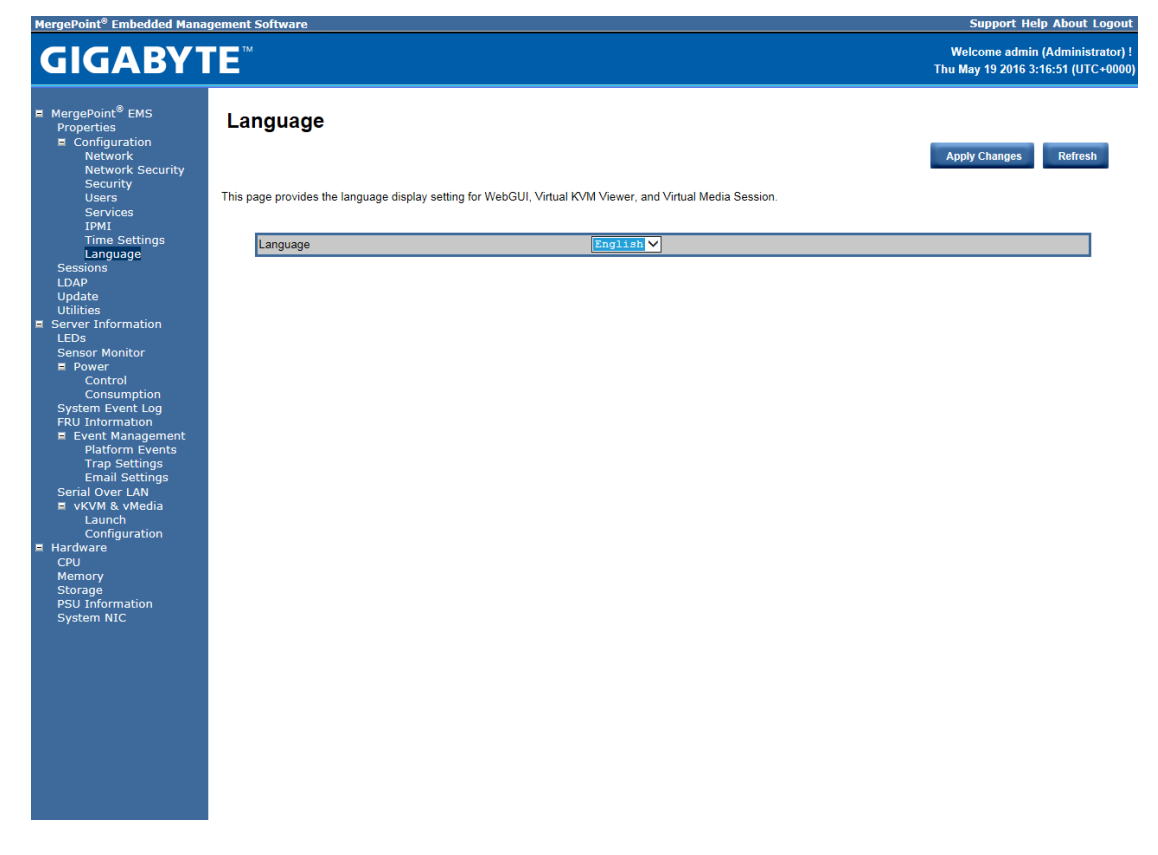

#### Sessions

This screen displays information on Active Sessions. Additionally, the trash can icon provides the delete function for privileged users. Click Session log to view the session log. Click **Refresh** to refresh the Sessions status.

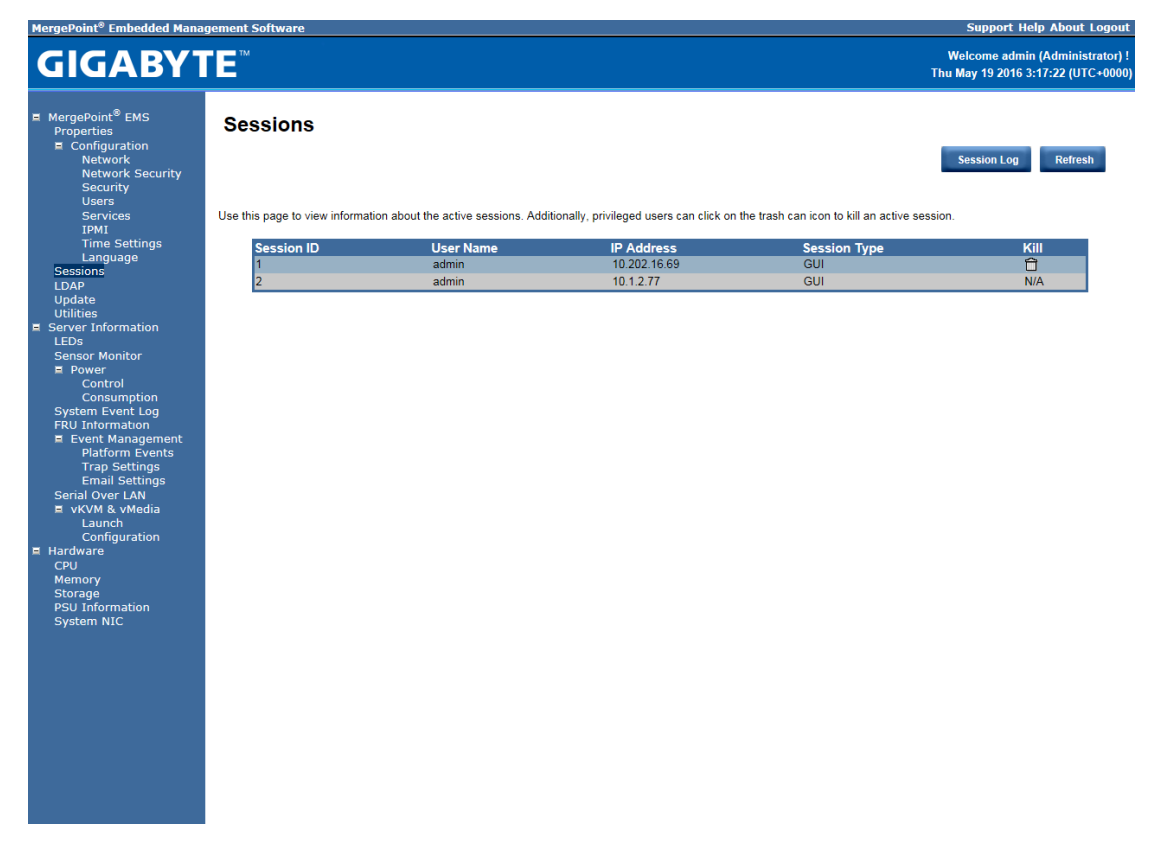

### LDAP

LDAP screen allows download user list of LDAP server then create Gigabyte Management Console user account from this list directly.

Check the box below to enable LDAP authentication and enter the required information to access the LDAP server. Click **Apply Changes** to save your changes.

| MergePoint <sup>®</sup> Embedded Mana                                                                                                    | gement Software                                             | Support Help About Logout |                                                                       |
|----------------------------------------------------------------------------------------------------|-------------------------------------------------------------|---------------------------|-----------------------------------------------------------------------|
| <b>GIGABY</b> 1                                                                                                    | ſE™                                                         |                           | Welcome admin (Administrator) !<br>Thu May 19 2016 3:17:47 (UTC+0000) |
| <ul> <li>MergePoint<sup>®</sup> EMS</li> <li>Properties</li> <li>Configuration</li> <li>Network</li> <li>Network Security</li> <li>Security</li> <li>Users</li> <li>Services</li> </ul> | LDAP Configuration Page                                     | ocol (LDAP).              | Apply Changes Refresh                                                 |
| IPMI<br>Time Settings                                                                                                    |                                                             |                           |                                                                       |
| Language                                                                                                    | Enable LDAP                                                 |                           |                                                                       |
| Sessions<br>LDAP<br>Update                                                                                                    | Before uploading certificate, any change to Certificate Fil | le Path should be saved.  |                                                                       |
| Server Information                                                                                                    | File Path                                                   | 》管                        | Upload Certificate                                                    |
| LEDs<br>Sensor Monitor                                                                                                    |                                                             |                           |                                                                       |
| Power                                                                                                    |                                                             |                           |                                                                       |
| Control<br>Consumption                                                                                                    | Enable Encryption for LDAP client                           | ×                         |                                                                       |
| System Event Log                                                                                                    | Validate Server Certificate at Binding                      |                           |                                                                       |
| FRU Information<br>Event Management                                                                                                    | Certificate File Path                                       |                           |                                                                       |
| Platform Events                                                                                                    | Use DNS to find servers                                     |                           |                                                                       |
| Email Settings                                                                                                    | Domain Source                                               | Use Domain from Login 🗸 🗸 |                                                                       |
| Serial Over LAN                                                                                                    | Domain Name for DNS SRV request                             |                           |                                                                       |
| Launch                                                                                                    | Service Name                                                |                           |                                                                       |
| Configuration                                                                                                    | Domain Controller 1                                         |                           |                                                                       |
| CPU                                                                                                    | Domain Controller 1's Port                                  |                           |                                                                       |
| Memory                                                                                                    | Domain Controller 2                                         |                           |                                                                       |
| PSU Information                                                                                                    | Domain Controller 2's Port                                  |                           |                                                                       |
| System NIC                                                                                                    | Domain Controller 3                                         |                           |                                                                       |
|                                                                                                    | Domain Controller 3's Port                                  |                           |                                                                       |
|                                                                                                    | Base Domain Name                                            |                           |                                                                       |
|                                                                                                    | UID Search Object value                                     |                           |                                                                       |
|                                                                                                    | Group Filter                                                |                           |                                                                       |
|                                                                                                    | Binding Method                                              | Use Login Credentials 🗸   |                                                                       |
|                                                                                                    | Client ID used with CC binding                              |                           |                                                                       |
|                                                                                                    | Client Password used with CC binding                        |                           |                                                                       |
|                                                                                                    | Group ID Attribute                                          |                           |                                                                       |
|                                                                                                    | Attribute to query permission in group                      |                           |                                                                       |
|                                                                                                    |                                                             |                           |                                                                       |

### Updates

The firmware can be updated remotely.

To update firmware, follow the instruction below:

- 1. Select Update Type.
- 2. Select the file on your local system by using **Browse**.

Click Upload to update to the new version of firmware.

| mergepoint <sup>2</sup> Embedded Mana                                                                                                    | igement Software                                                               |                                                                                 |                                                                   |                                                                                        | Зиррот не                           | ip About Logou                    |
|----------------------------------------------------------------------------------------------------|--------------------------------------------------------------------------------|---------------------------------------------------------------------------------|-------------------------------------------------------------------|----------------------------------------------------------------------------------------|-------------------------------------|-----------------------------------|
| <b>GIGABY</b>                                                                                                    | E                                                                              |                                                                                 |                                                                   |                                                                                        | Welcome admin<br>Thu May 19 2016 3: | (Administrator)<br>18:10 (UTC+000 |
| MergePoint <sup>®</sup> EMS     Properties     Configuration     Network     Network     Security     Users     Services     IPMI     Time Settings     Language     Sessions     LDAP                                                                                            | Firmware Upd<br>Upload<br>Select an image file and<br>After the upload process | ate<br>i click upload. The upload proces<br>i is started, any attempt to refres | s will terminate all other sess<br>h, logout or navigate away frc | iions including Virtual KVM Viewer and V<br>om the update page will restart the system | 'irtual Media Session.<br>m.        |                                   |
| Utilities                                                                                                    | Firmware Type                                                                  | BMC                                                                             | ~                                                                 |                                                                                        |                                     |                                   |
| Server Information                                                                                                    | File Path                                                                      |                                                                                 |                                                                   | 瀏覽                                                                                     | Upload                              |                                   |
| Sensor Monitor<br>= Power<br>Control<br>Control<br>System Event Log<br>FRU Information<br>= Event Management<br>Piatform Events<br>Trap Settings<br>Serial Over LAN<br>= vKVM & vMedia<br>Launch<br>Launch<br>Launch<br>CPU<br>Memory<br>Storage<br>PSU Information<br>System NIC |                                                                                |                                                                                 |                                                                   |                                                                                        |                                     |                                   |

#### Utilities

Utilities provides BMC reboot and Factory default restore functions.

- 1. To reboot system, click **Reboot**.
- 2. To restore factory default, click **Factory Default**.
- 3. To Adjust the PWM offset for the system fans, enter offset values and click **Submit**.
- 4. To update Logo, select the file on your local system using **Browse** and click **Update**.

| MergePoint <sup>®</sup> Embedded Mana                                                                                | nagement Software                                                                                                    | Support Help About Logout                                             |
|----------------------------------------------------------------------------------------------------|----------------------------------------------------------------------------------------------------|-----------------------------------------------------------------------|
| <b>GIGABY</b> 1                                                                                                    | TE™                                                                                                    | Welcome admin (Administrator) !<br>Thu May 19 2016 3:18:29 (UTC+0000) |
| MergePoint <sup>®</sup> EMS     Properties     Configuration     Network     Network Security     Security     Users | Utilities                                                                                                    |                                                                       |
| Services<br>IPMI                                                                                                    | Reboot                                                                                                    |                                                                       |
| Time Settings<br>Language<br>Sessions                                                                                | Click 'Reboot' button to reboot Embedded Management Software. Reboot                                                                              |                                                                       |
| Update<br>Utilities                                                                                                  | Factory Default                                                                                                    |                                                                       |
| <ul> <li>Server Information<br/>LEDs<br/>Sensor Monitor</li> <li>Rowor</li> </ul>                                    | Click 'Factory Default' button to reset Embedded Management Software to default.                                                                  |                                                                       |
| Control<br>Consumption                                                                                               | Fan Configuration                                                                                                    |                                                                       |
| System Event Log<br>FRU Information<br>E Event Management                                                            | Adjust the PWM offset for the system fans. The input value must be an integer from 1 to 127 for increasing and from -1 to -127 for decomposition. | reasing, Default is set to 0.                                         |
| Platform Events<br>Trap Settings                                                                                     | PWM mode ODM Define ✓                                                                                                    |                                                                       |
| Serial Over LAN                                                                                                    | PYWY Offset                                                                                                    | Submit                                                                |
| Launch<br>Configuration                                                                                              | Update Logo                                                                                                    |                                                                       |
| E Hardware<br>CPU<br>Memory                                                                                          | The upload file should include logo_left.png and logo_background.png packaged as tar, and should smaller than 50KB.                               |                                                                       |
| Storage<br>PSU Information                                                                                           | File Path 激艷                                                                                                    | Update                                                                |
| System Hic                                                                                                    |                                                                                                    |                                                                       |
|                                                                                                    |                                                                                                    |                                                                       |
|                                                                                                    |                                                                                                    |                                                                       |
|                                                                                                    |                                                                                                    |                                                                       |

### **Server Information**

### LEDs

Click **Turn On** to light on the front panel ID indication LED remotely.

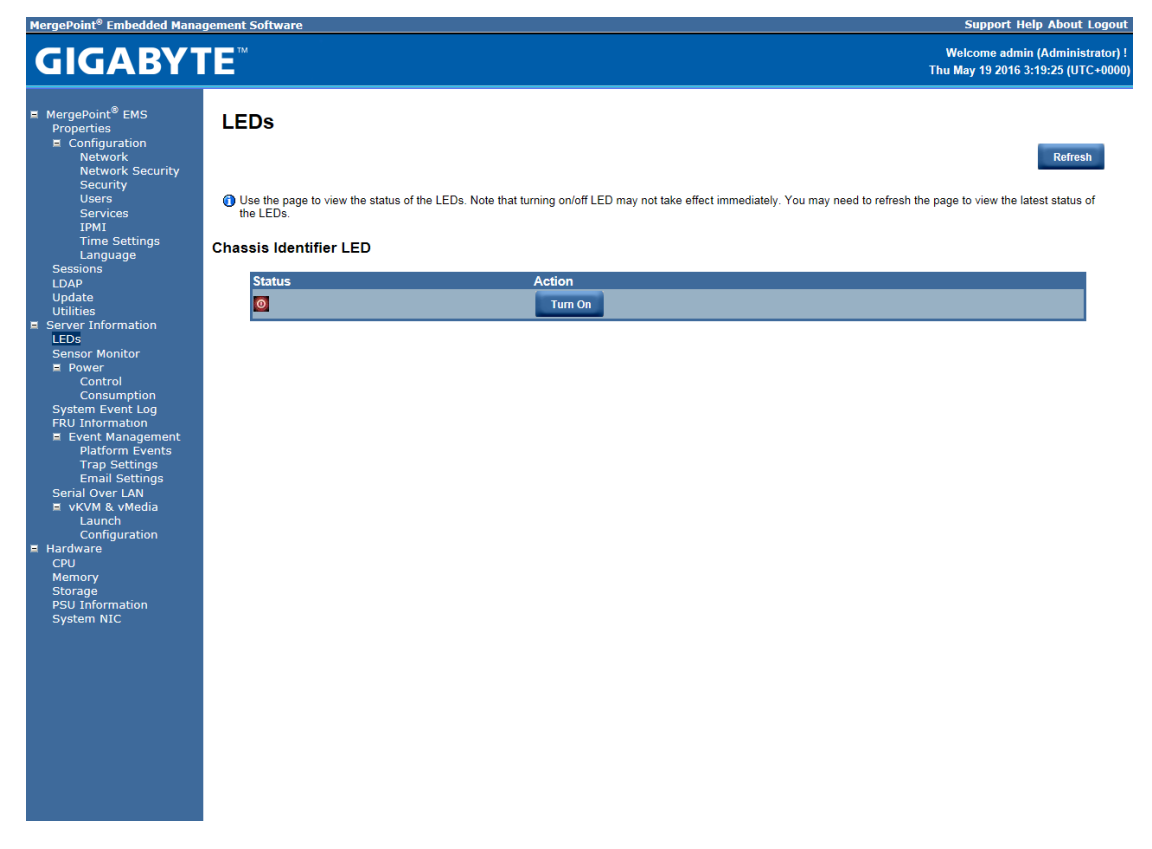

#### **Sensor Monitor**

The Sensor monitor provides general configuration for related system hardware monitoring. To view the Probe list, click **Show Graph**. And click **Refresh** to update current probe list.

| agement Soft | ware      |              |         |              |                   |          |          |                 | Support Help Abou                                  |
|--------------|-----------|--------------|---------|--------------|-------------------|----------|----------|-----------------|----------------------------------------------------|
| TE™          |           |              |         |              |                   |          |          |                 | Welcome admin (Admin<br>Thu May 19 2016 3:19:55 (U |
| Sens         | or M      | onitor       |         |              |                   |          |          |                 | Show Graph Refre                                   |
| General      | ocan;     |              |         |              |                   |          |          |                 |                                                    |
| A            | uto Refre | esh Interval |         | Never        | Auto-Refresh V    |          |          |                 |                                                    |
| S            | ensor Ty  | pe           |         | Tempe        | ratures 🗸         |          |          |                 |                                                    |
| D            | isplay Ty | /pe          |         | • All S      | ensors O Active S | ensors   |          |                 |                                                    |
|              |           |              |         |              |                   |          |          |                 |                                                    |
| Brobe !!     | -+        |              |         |              |                   |          |          |                 |                                                    |
| Prope LI     | 51        |              |         |              |                   |          |          |                 |                                                    |
|              |           |              |         | Lower        | Upper             | Lower    | Upper    | Lower           | Upper                                              |
| S            | tatus     | Probe Name   | Reading | Non-Critical | Non-Critical      | Critical | Critical | Non-Recoverable | Non-Recoverable                                    |
| <            | )         | CPU0_TEMP    | 39 °C   | 5 °C         | 87 °C             | 0 °C     | 90 °C    | N/A             | N/A                                                |
| <            | )         | CPU1_TEMP    | 42 °C   | 5 °C         | 87 °C             | 0 °C     | 90 °C    | N/A             | N/A                                                |
| <            |           | DIMM_P0_A0   | 33 °C   | 5 °C         | 75 °C             | 0 °C     | 80 °C    | N/A             | N/A                                                |
| •            |           | DIMM_P0_A1   | 33 °C   | 5 °C         | 75 °C             | 0 °C     | 80 °C    | N/A             | N/A                                                |
| •            |           | DIMM_P0_B0   | 30 °C   | 5 °C         | 75 °C             | 0 °C     | 80 °C    | N/A             | N/A                                                |
| •            | ,         | DIMM_P0_B1   | 32 °C   | 5 °C         | 75 °C             | 0 °C     | 80 °C    | N/A             | N/A                                                |
| C            |           | DIMM_P0_C0   | 35 °C   | 5 °C         | 75 °C             | 0 °C     | 80 °C    | N/A             | N/A                                                |
| S            |           | DIMM_P0_C1   | 32 °C   | 5 °C         | 75 °C             | 0 °C     | 80 °C    | N/A             | N/A                                                |
|              |           | DIMM_P0_D0   | 32*0    | 5*0          | 75 *0             | 0.40     | 80 *0    | N/A             | N/A                                                |
|              |           | DIMM_P0_D1   | 31 *C   | 5*0          | 75 °C             | 0.0      | 80 *0    | N/A             | N/A                                                |
|              |           |              | 33 *0   | 50           | 75 0              | 0.0      | 00.00    | N/A<br>N/A      | IN/A                                               |
|              |           | DIMM_P1_E1   | 33.0    | 50           | 75 0              | 0.0      | 80.50    | NIA             | N/A<br>N/A                                         |
|              |           | DIMM_P1_F0   | 31 *0   | 5*0          | 75 °C             | 0.0      | 80 °C    | N/A             | NIA                                                |
|              |           | DIMM_P1_C0   | 32 °C   | 5.0          | 75 °C             | 0.0      | 80.00    | N/A             | N/A                                                |
|              |           | DIMM P1 G1   | 33.90   | 510          | 75 °C             | 0.0      | 80.00    | N/A             | N/A                                                |
|              |           | DIMM P1 H0   | 32 °C   | 5*0          | 75 °C             | 0.0      | 80 °C    | N/A             | N/A                                                |
|              |           | DIMM P1 H1   | 30 °C   | 5 °C         | 75 °C             | 0.0      | 80 °C    | N/A             | N/A                                                |
|              |           | HDD TEMP 1   | 22 °C   | N/A          | 55 °C             | N/A      | 60 °C    | N/A             | N/A                                                |
| ē            |           | HDD_TEMP_2   | 23 °C   | N/A          | 55 °C             | N/A      | 60 °C    | N/A             | N/A                                                |
|              |           | FP_TEMP      | 23 °C   | 5 °C         | 96 °C             | 0 °C     | 99 °C    | N/A             | N/A                                                |
|              |           | VR_P0_TEMP   | 44 °C   | 5 °C         | 102 °C            | 0°C      | 107 °C   | N/A             | N/A                                                |
|              | >         | VR_D_AC_TEMP | 39 °C   | 5 °C         | 88 °C             | 0 °C     | 93 °C    | N/A             | N/A                                                |
|              | )         | VR_D_BD_TEMP | 37 °C   | 5 °C         | 88 °C             | 0 °C     | 93 °C    | N/A             | N/A                                                |
|              | )         | VR_P1_TEMP   | 41 °C   | 5 *C         | 102 °C            | 0 °C     | 107 °C   | N/A             | N/A                                                |
| •            | )         | VR_D_EG_TEMP | 35 °C   | 5 °C         | 88 °C             | 0 °C     | 93 °C    | N/A             | N/A                                                |
|              | )         | VR_D_FH_TEMP | 39 °C   | 5 °C         | 88 °C             | 0 °C     | 93 °C    | N/A             | N/A                                                |
| <            | )         | MB_TEMP1     | 36 °C   | 5 °C         | 75 °C             | 0 °C     | 80 °C    | N/A             | N/A                                                |
| <            | )         | MB_TEMP2     | 37 °C   | 5 °C         | 75 °C             | 0 °C     | 80 °C    | N/A             | N/A                                                |
|              | 2         | MB TEMP3     | 34 °C   | 5°C          | 75 °C             | 0°C      | 80 °C    | N/A             | N/A                                                |

### **Power Control**

The Power Control allows you to power on/off/cycle the remote host system. Additionally you can see the remote power status.

To perform the power control operation, select the operation and click **Apply Changes**.

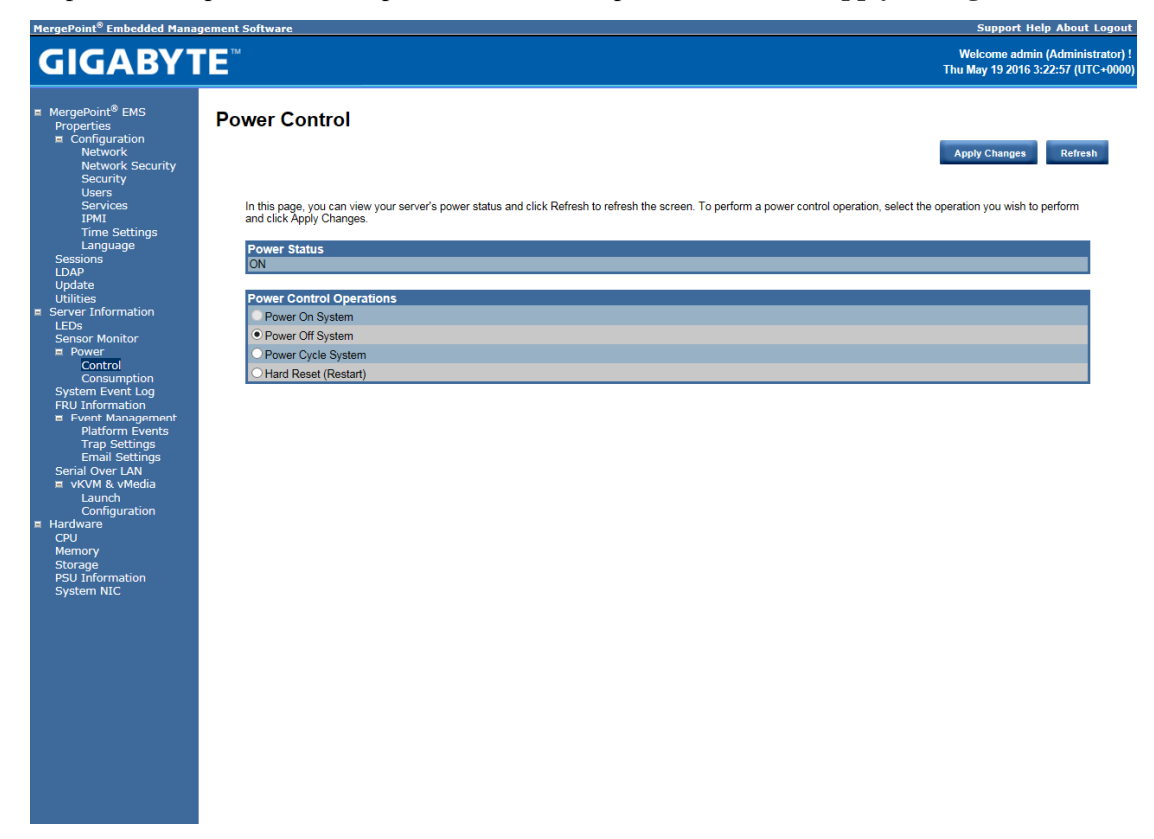

### **Power Consumption**

This section allows user to configure the power policies for the system.

| MergePoint <sup>®</sup> Embedded Mana                                                                                                    | agement Software                                                                                              |                                                                                       | Support Help About La                                      | ogout           |
|----------------------------------------------------------------------------------------------------|----------------------------------------------------------------------------------------------------|---------------------------------------------------------------------------------------|------------------------------------------------------------|-----------------|
| <b>GIGABY</b>                                                                                                    | TE™                                                                                                    |                                                                                       | Welcome admin (Administra<br>Thu May 19 2016 3:23:18 (UTC+ | itor) !<br>0000 |
| <ul> <li>MergePoint<sup>®</sup> EMS</li> <li>Properties</li> <li>Configuration</li> <li>Network</li> <li>Network Security</li> <li>Security</li> </ul>                                                                                                    | Power Consumption                                                                                             |                                                                                       | Show Watts Graph Apply Changes Refresh                     |                 |
| Security<br>Users<br>Services<br>IPMI<br>Time Settings<br>Language<br>Sessions<br>LDAP<br>Update<br>Unitities<br>Server Information<br>Ensor Monitor<br>Power<br>Consumption<br>System Event Log<br>FRU Information<br>FRU Information<br>FRU Information<br>FRU Information<br>FRU Information<br>Serval Over LAN<br>E VerVAN & Whedia<br>Launch<br>Configuration<br>Hardware<br>CPU<br>Memory<br>Storage<br>PSU Information<br>System NIC | Power Reading Current Power Consumption Max Power Consumption Min Power Consumption Average Power Consumption | 279 W   952 BTU/hr<br>430 W   1468 BTU/hr<br>236 W   805 BTU/hr<br>278 W   949 BTU/hr |                                                            |                 |

### System Event Log

It records the event when sensor has an abnormal state. When the log matches the pre-defined alert, the system sends out the notification automatically, if it is pre-configured.

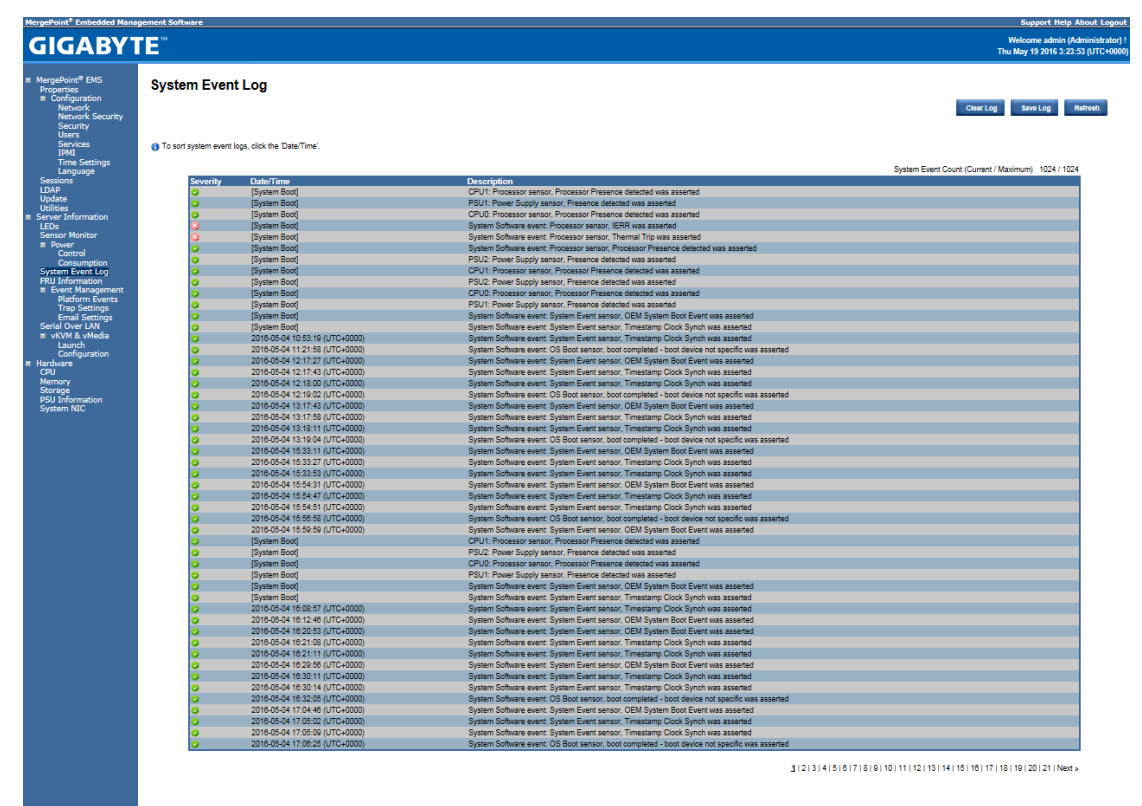

### Event Management FRU Information

The FRU page is a simple display page for basic system ID information, as well as System product information. Click **Refresh** to update current FRU information.

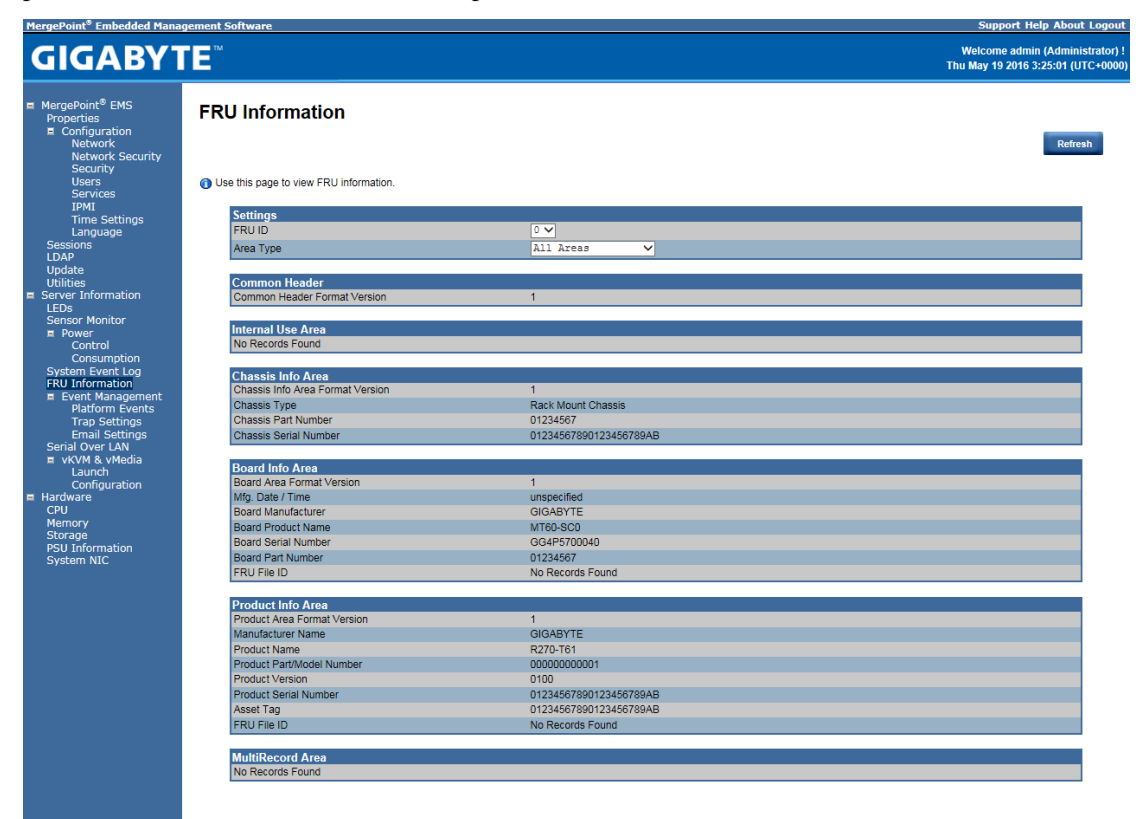

#### **Platform Event**

A platform event filter (PEF) can trigger an action and generate an alert when a critical hardware-related event occurs. For each PEF, you can choose the action to be taken when a platform event occurs.

You can also choose to generate and send an alert when a platform event occurs. In the Platform Events screen, you can enable the generation of platform event alerts globally by clicking Global Alerting Enable.

When you finish the configuration, click **Apply Changes**.

| GABY                                                                                                    | TE"                                                                                                    |                                                                                                    |                                                                                                    |                                                                                   |                                                                            | Welcome admin (Admin<br>Wed May 25 2016 9:30:58 (U |
|----------------------------------------------------------------------------------------------------|----------------------------------------------------------------------------------------------------|----------------------------------------------------------------------------------------------------|----------------------------------------------------------------------------------------------------|-----------------------------------------------------------------------------------|----------------------------------------------------------------------------|----------------------------------------------------|
| iPoint <sup>®</sup> EMS<br>erties<br>onfiguration<br>Network<br>Network Security<br>Security<br>Users<br>Services                                                                                                    | Platform Events Platform Event Filters (PEF) Action Global Control I                                                                                                    | List                                                                                                    |                                                                                                    |                                                                                   |                                                                            | Apply Charge                                       |
| IPMI                                                                                                    | Action Name                                                                                                    |                                                                                                    |                                                                                                    |                                                                                   |                                                                            |                                                    |
| Language                                                                                                    | <ul> <li>Report</li> </ul>                                                                                                    |                                                                                                    |                                                                                                    |                                                                                   |                                                                            |                                                    |
| tions                                                                                                    | ✓ Prover Cycle                                                                                                    |                                                                                                    |                                                                                                    |                                                                                   |                                                                            |                                                    |
|                                                                                                    | 2 Prese Off                                                                                                    |                                                                                                    |                                                                                                    |                                                                                   |                                                                            |                                                    |
| te                                                                                                    | ✓ Generate PET                                                                                                    |                                                                                                    |                                                                                                    |                                                                                   |                                                                            |                                                    |
| er Information                                                                                                    | Number Contractory of Contractory                                                                                                    |                                                                                                    |                                                                                                    |                                                                                   |                                                                            |                                                    |
| er Information<br>s<br>ior Honitor<br>ower<br>Control<br>Consumption<br>em Event Log<br>Information                                                                                                    | Platform Event Filters (PEF) List                                                                                                    | s both PEF and email aler                                                                                                    | ts).                                                                                                    |                                                                                   |                                                                            |                                                    |
| er Information<br>sor Monitor<br>ower<br>Control<br>Consumption<br>em Event Log<br>Information<br>vent Management                                                                                                    | Platform Event Filters (PEF) List<br>Clobal Alaring Enable<br>O Note (This enables/disable)<br>Filter Name                                                                                                    | s both PEF and email aler                                                                                                    | ts).<br>Reboot                                                                                           | Power Cycle                                                                       | Power Off                                                                  | Generate PET                                       |
| er Information<br>5<br>sor Honitor<br>ower<br>Control<br>Consumption<br>em Event Log<br>Information<br>rent Management<br>Platform Events<br>Trap Settings                                                                                                    | Platform Event Filters (PEF) List  Clobal Alering Enable O Note: (This enables/disable Filter Name Threshold Type, Temperature Critical Filter Threshold Type, Temperature Critical Filter Threshold Type, Temperature Critical Filter | s both PEF and email aler<br>None                                                                                              | ts).<br>Reboot                                                                                           | Power Cycle                                                                       | Power Off                                                                  | Generate PET                                       |
| er Information<br>5<br>sor Honitor<br>ower<br>Control<br>Consumption<br>em Event Log<br>Information<br>vent Management<br>Platform Events<br>Trap Settings<br>Email Settings                                                                                                    | Platform Event Filters (PEF) List                                                                                                    | s both PEF and email aler<br>None<br>•                                                                                         | ts).<br>Reboot                                                                                           | Power Cycle                                                                       | Power Off                                                                  | Cenerate PET                                       |
| er Information<br>sor Honitor<br>Omero<br>Control<br>Consumption<br>em Event Log<br>Information<br>vent Management<br>Platform Events<br>Trap Settings<br>Email Settings<br>al Over LAN<br>GAU & Audecia                                                                                                    | Platform Event Filters (PEF) List                                                                                                    | s both PEF and email aler<br>None<br>•<br>•                                                                                    | ts).<br>Reboot<br>O                                                                                      | Power Cycle                                                                       | Power Off                                                                  | Generate PET                                       |
| er Information<br>somer<br>Control<br>Consumption<br>em Event Log<br>Information<br>vent Management<br>Platform Events<br>Trap Settings<br>Email Settings<br>Email Settings<br>al Over LAN<br>KVM & vMedia<br>Launch                                                                                                    | Platform Event Filters (PEF) List                                                                                                    | s both PEF and email aler<br>None<br>•<br>•<br>•<br>•                                                                          | ts).<br>Reboot<br>e                                                                                      | Power Cycle                                                                       | Power Off                                                                  | Generate PET                                       |
| r Information<br>ser Honiter<br>ower<br>Consumption<br>em Event Log<br>Information<br>vent Management<br>Platform Events<br>Trap Settings<br>Email Settings<br>I Over LAN<br>KVM & vMedia<br>Launch<br>Coefiguration                                                                                                    | Platform Event Filters (PEF) List                                                                                                    | s both PEF and email aler<br>None<br>•<br>•<br>•<br>•<br>•                                                                     | ts).<br>Reboot<br>O<br>O<br>O                                                                            | Power Cycle<br>9<br>9<br>9                                                        | Power Off                                                                  | Generate PET                                       |
| er Information<br>ser Haniter<br>over<br>Control<br>Consumption<br>em Event Log<br>Information<br>vent Management<br>Platform Events<br>Trap Settings<br>Email Settings<br>al Over LAN<br>KVM & vMedia<br>Launch<br>Configuration<br>vare                                                                                                    | Platform Event Filters (PEF) List                                                                                                    | s both PEF and email aler<br>O<br>O<br>O<br>O<br>O<br>O<br>O<br>O<br>O<br>O<br>O<br>O<br>O<br>O<br>O<br>O<br>O<br>O<br>O       | ts).<br>Reboot                                                                                           | Power Cycle                                                                       | Power Off                                                                  | Cenerate PET                                       |
| or Information<br>s<br>ser Haniter<br>over<br>Consumption<br>Consumption<br>Information<br>Information<br>Information<br>Informerenet<br>Platform Events<br>Trap Settings<br>Email Settings<br>al Over LAN<br>KVM & vMedia<br>Launch<br>Configuration<br>vor                                                                                                    | Platform Event Filters (PEF) List                                                                                                    | s both PEF and email aler<br>None<br>0<br>0<br>0<br>0<br>0<br>0<br>0<br>0<br>0<br>0<br>0<br>0<br>0                             | ts).<br>Reboot<br>0<br>0<br>0<br>0<br>0<br>0                                                             | Power Cycle                                                                       | Power Off<br>0<br>0<br>0<br>0<br>0<br>0<br>0<br>0                          | Cenerate PET                                       |
| er Information<br>ser Henter<br>were<br>Control Consumption<br>Consumption<br>em Event Log<br>Information<br>Paulform Events<br>Trap Settings<br>Faulform Events<br>Trap Settings<br>Hauform Events<br>Laurich<br>Configuration<br>configuration<br>ordy<br>sign<br>Toformation                                                                                                    | Platform Event Filters (PEF) List                                                                                                    | s both PEF and email aler                                                                                                    | ts).<br>Reboot<br>0<br>0<br>0<br>0<br>0<br>0<br>0<br>0<br>0<br>0                                         | Power Cycle                                                                       | Power Off                                                                  | Generate PET                                       |
| er Information<br>ser Monter<br>ower<br>Control<br>Control<br>Control<br>Control<br>Control<br>Control<br>Information<br>vent Management<br>Platform Events<br>Frags Settings<br>Ernal Settings<br>at Over LAN<br>KVM & Viedda<br>Laurch<br>Configuration<br>are<br>only<br>are<br>mate<br>en NIC                                                                                                    | Platform Event Filters (PEF) List                                                                                                    | Loth PEF and email aler<br>None<br>0<br>0<br>0<br>0<br>0<br>0<br>0<br>0<br>0<br>0<br>0<br>0<br>0                               | ts).<br>Reboot<br>0<br>0<br>0<br>0<br>0<br>0<br>0<br>0<br>0<br>0<br>0<br>0<br>0<br>0<br>0<br>0<br>0<br>0 | Power Cycle                                                                       | Power Off                                                                  | Cenerate PET                                       |
| er Information 6<br>ear Maniter<br>Orentrol<br>Consumption<br>em Event Log<br>Information<br>vent Management<br>Pattorn Event<br>Pattorn Event<br>Pattorn E | Platform Event Filters (PEF) List                                                                                                    | both PEF and email aler<br>Nona<br>•<br>•<br>•<br>•<br>•<br>•<br>•<br>•<br>•<br>•<br>•<br>•<br>•<br>•<br>•<br>•<br>•<br>•<br>• | ts).<br>Reboot<br>0<br>0<br>0<br>0<br>0<br>0<br>0<br>0<br>0<br>0<br>0<br>0<br>0<br>0<br>0<br>0<br>0<br>0 | Power Cycle<br>0<br>0<br>0<br>0<br>0<br>0<br>0<br>0<br>0<br>0<br>0<br>0<br>0<br>0 | Power Off<br>0<br>0<br>0<br>0<br>0<br>0<br>0<br>0<br>0<br>0<br>0<br>0<br>0 | Generate PET                                       |

### **Trap Settings**

In the Trap Settings, user can set the IPv4 and Ipv6 Destination List.

IPv6 and IPv4 are two completely separate protocols. IPv6 is not backwards compatible with IPv4, and IPv4 hosts and routers will not be able to deal directly with IPv6 traffic.

IPv6 has a significantly larger address space than IPv4. This results from the use of a 128-bit address, whereas IPv4 uses only 32 bits.

When you finish the configuration, click **Apply Changes**.

| MergePoint <sup>®</sup> Embedded Mana                                                                                                   | agement Software                                  |               |                   |                                             |                                   | Support Help About Logout                                             |
|----------------------------------------------------------------------------------------------------|---------------------------------------------------|---------------|-------------------|---------------------------------------------|-----------------------------------|-----------------------------------------------------------------------|
| <b>GIGABY</b>                                                                                                    | TE™                                               |               |                   |                                             |                                   | Welcome admin (Administrator) !<br>Thu May 19 2016 3:25:58 (UTC+0000) |
| <ul> <li>MergePoint<sup>®</sup> EMS<br/>Properties</li> <li>Configuration<br/>Network</li> <li>Network Security<br/>Security</li> </ul> | Trap Settings                                     |               |                   |                                             |                                   | Apply Changes                                                         |
| Users<br>Services                                                                                                    | <ol> <li>Before sending test trap, ple</li> </ol> | ase make sure | changes to the ta | arget Destination and Community String have | e been saved by clicking Apply Ch | anges.                                                                |
| IPMI<br>Time Settings<br>Language                                                                                                    | IP Destination List                               |               |                   |                                             |                                   |                                                                       |
| Sessions                                                                                                    | Destination                                       | Enable        | IPv4/IPv6         | IP Address                                  |                                   | Test                                                                  |
| Update                                                                                                    | IP Destination 1                                  |               | • •               | 0.0.0.0                                     |                                   | Send Test Trap                                                        |
| Utilities<br>Server Information                                                                                                    | IP Destination 2                                  |               | • •               |                                             |                                   | Send Test Trap                                                        |
| LEDs<br>Sensor Monitor                                                                                                    | IP Destination 3                                  |               | • •               | 0.0.0.0                                     |                                   | Send Test Trap                                                        |
| Power     Control                                                                                                    | IR Destination 4                                  | _             |                   | 0.0.0                                       |                                   |                                                                       |
| Consumption                                                                                                    | IP Desunation 4                                   |               | • •               | 0.0.0.0                                     | _                                 | Send lest Trap                                                        |
| System Event Log<br>FRU Information                                                                                                    | IP Destination 5                                  |               | • •               | 0.0.0.0                                     |                                   | Send Test Trap                                                        |
| Event Management<br>Platform Events                                                                                                    | IP Destination 6                                  |               | • •               |                                             |                                   | Send Test Trap                                                        |
| Trap Settings                                                                                                    | IP Destination 7                                  |               | • •               | 0.0.0.0                                     |                                   | Send Test Trap                                                        |
| Serial Over LAN                                                                                                    | IP Destination 8                                  |               | • •               | 0.0.0.0                                     |                                   | Send Test Trap                                                        |
| Launch<br>Configuration<br>Hardware                                                                                                    | Community String                                  |               |                   |                                             |                                   |                                                                       |
| Memory                                                                                                    | Community Name                                    |               | publi             | c                                           |                                   |                                                                       |
| PSU Information                                                                                                    |                                                   |               |                   |                                             |                                   |                                                                       |
| System NIC                                                                                                    |                                                   |               |                   |                                             |                                   |                                                                       |
|                                                                                                    |                                                   |               |                   |                                             |                                   |                                                                       |
|                                                                                                    |                                                   |               |                   |                                             |                                   |                                                                       |
|                                                                                                    |                                                   |               |                   |                                             |                                   |                                                                       |

### **Email Settings**

If you want the alert to be sent by email, you can configure to specify the e-mail address, subject and message in the Email Settings. After you finish the configuration, click Apply Change to save the settings.

#### SMTP

Set E-mail (SMTP) server IP address for sending alert notification to user.

Check the SMTP Authentication **Enabled** box and enter the **SMTP IP address**, **User Name**, **Password**; select the **STARTTLS Mode** and **SASL Mode** from the drop-down list.

When you finish the configuration, click "Apply Changes".

| MergePoint* Embedded Mana                                                                                                   | gement :   | Software                              |              |                                                |                                |                              | Support neip About Logou                                             |
|----------------------------------------------------------------------------------------------------|------------|---------------------------------------|--------------|------------------------------------------------|--------------------------------|------------------------------|----------------------------------------------------------------------|
| <b>GIGABY</b> 1                                                                                                    | E          |                                       |              |                                                |                                |                              | Welcome admin (Administrator) !<br>Thu May 19 2016 3:26:25 (UTC+0000 |
| <ul> <li>MergePoint<sup>®</sup> EMS</li> <li>Properties</li> <li>Configuration</li> <li>Network</li> <li>Network</li> </ul> | Em         | ail Setting                           | 6            |                                                |                                |                              | Apply Changes                                                        |
| Security<br>Users<br>Services<br>IPMI                                                                                       | 1 Be<br>Ap | fore sending alert, p<br>ply Changes. | lease make s | ure changes to Sender Information, target Dest | nation Email Address, SMTP (em | ail) Server Settings, and SN | ITP Authentication have been saved by clicking                       |
| Time Settings<br>Language<br>Sessions                                                                                       | Sende      | er Information                        |              |                                                |                                |                              |                                                                      |
| LDAP                                                                                                    |            | From GIGAE                            | YTE-012345   | 67890123456789AB@gigabyte.intra                |                                |                              |                                                                      |
| Utilities<br>E Server Information<br>LEDs                                                                                   | Destir     | nation Email A                        | dresses      |                                                |                                |                              |                                                                      |
| Sensor Monitor                                                                                                    |            |                                       | Enable       | Destination Email Address                      | E                              | mail Description             | Test                                                                 |
| Control                                                                                                    |            | Email Alert 1                         |              |                                                | R                              | fergePoint emai              | Send Alert 1                                                         |
| System Event Log                                                                                                    |            | Email Alert 2                         |              |                                                |                                |                              | Send Alert 2                                                         |
| Event Management                                                                                                    |            | Email Alert 3                         |              |                                                | P                              | fergePoint emai.             | Send Alert 3                                                         |
| Trap Settings                                                                                                    |            | Email Alert 4                         |              |                                                |                                |                              | Send Alert 4                                                         |
| Serial Over LAN<br>I vKVM & vMedia<br>Launch                                                                                | SMTP       | ' (email) Server                      | Settings     |                                                |                                |                              |                                                                      |
| Hardware                                                                                                    |            | SMTP IP Address                       |              | 0.0.0.0                                        |                                |                              |                                                                      |
| Memory                                                                                                    |            | SMTP Port Numbe                       | r            | 25                                             |                                |                              |                                                                      |
| Storage<br>PSU Information<br>System NIC                                                                                    | SMTP       | Authentication                        | n            |                                                |                                |                              |                                                                      |
|                                                                                                    |            | Enable                                |              | Anonymous account will be used when            | authentication is disabled.    |                              |                                                                      |
|                                                                                                    |            | Username                              |              |                                                |                                |                              |                                                                      |
|                                                                                                    |            | Password                              |              |                                                |                                |                              |                                                                      |
|                                                                                                    |            | STARTILS Mode                         |              | AUTO                                           |                                |                              |                                                                      |
|                                                                                                    |            |                                       |              |                                                |                                |                              |                                                                      |
|                                                                                                    |            |                                       |              |                                                |                                |                              |                                                                      |
|                                                                                                    |            |                                       |              |                                                |                                |                              |                                                                      |

### Serial Over LAN

You can configure the Serial Over LAN settings on this screen. Check the **Enable Serial Over** LAN box and select the **Baud Rate** and **Channel Privilege Limit** from the drop-down list. After you finish the configuration, click **Apply Change** to save the settings.

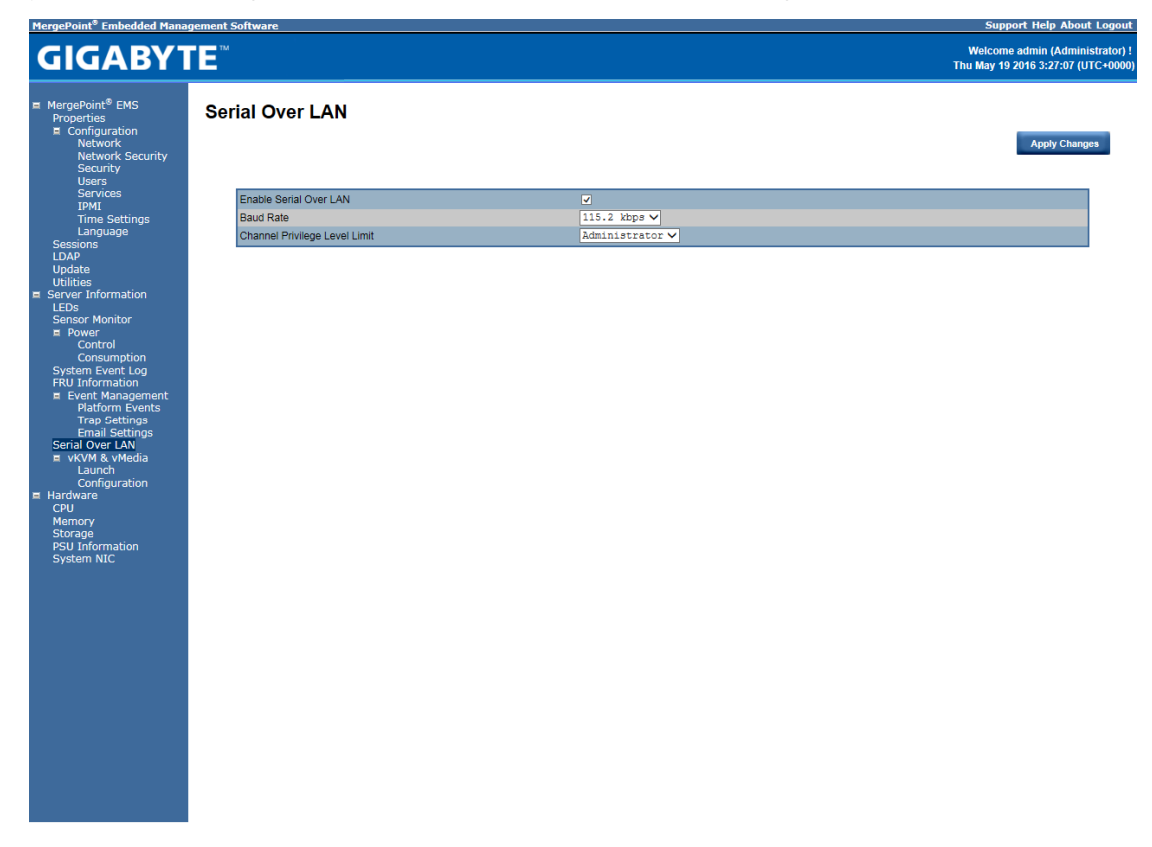

### vKVM & vMedia vKVM Viewer and Virtual Media Session Lanuch

This screen allows you to start a Remote Console session with the host system.

| MergePoint <sup>®</sup> Embedded Mana                                                                                                    | gement Software                 |                    |                               | Support Help About Logout                                            |
|----------------------------------------------------------------------------------------------------|---------------------------------|--------------------|-------------------------------|----------------------------------------------------------------------|
| <b>GIGABY</b> 1                                                                                                    | E                               |                    |                               | Welcome admin (Administrator) !<br>Thu May 19 2016 3:28:13 (UTC+0000 |
| <ul> <li>MergePoint<sup>®</sup> EMS</li> <li>Properties</li> <li>Configuration</li> <li>Network</li> <li>Network Security</li> <li>Security</li> <li>Users</li> </ul>                                                                                                    | Virtual KVM Viewer an           | nd Virtual Media S | Session Launch                | va vKVM Viewer Launch Java VM Session                                |
| Services                                                                                                    | Virtual KVM Viewer Configuratio | 20                 | Virtual Media Session Configu | ination                                                              |
| Time Settings                                                                                                    | Enabled                         | Yes                | Enabled                       | Vec                                                                  |
| Language                                                                                                    | Max Sessions                    | 4                  | Max Sessions                  | 1                                                                    |
| Sessions                                                                                                    | Active Sessions                 | 0                  | Active Sessions               | 0                                                                    |
| LDAP                                                                                                    | Remote Port                     | 2068               | Encryption Enabled            | No                                                                   |
| Utilities                                                                                                    | Video Encryption Enabled        | Yes                | Preferred Client Type         | Java                                                                 |
| Server Information                                                                                                    | Preferred Client Type           | Java               |                               |                                                                      |
| LEDs                                                                                                    |                                 |                    |                               |                                                                      |
| Forwer     Forwer     Forwer     Consumption     System Event Log     FRU Information     Event Management     Platform Events     Trap Settings     Email Settings     Serial Over LAN     Configuration     Hardware     CPU     Memory     Storage     PSU Information     System NIC |                                 |                    |                               |                                                                      |

#### Launch Java KVM Viewer

Click **Launch Java KVM Viewer** to launch the redirection console and manage the server remotely. After clicking the button, a console appears as below:

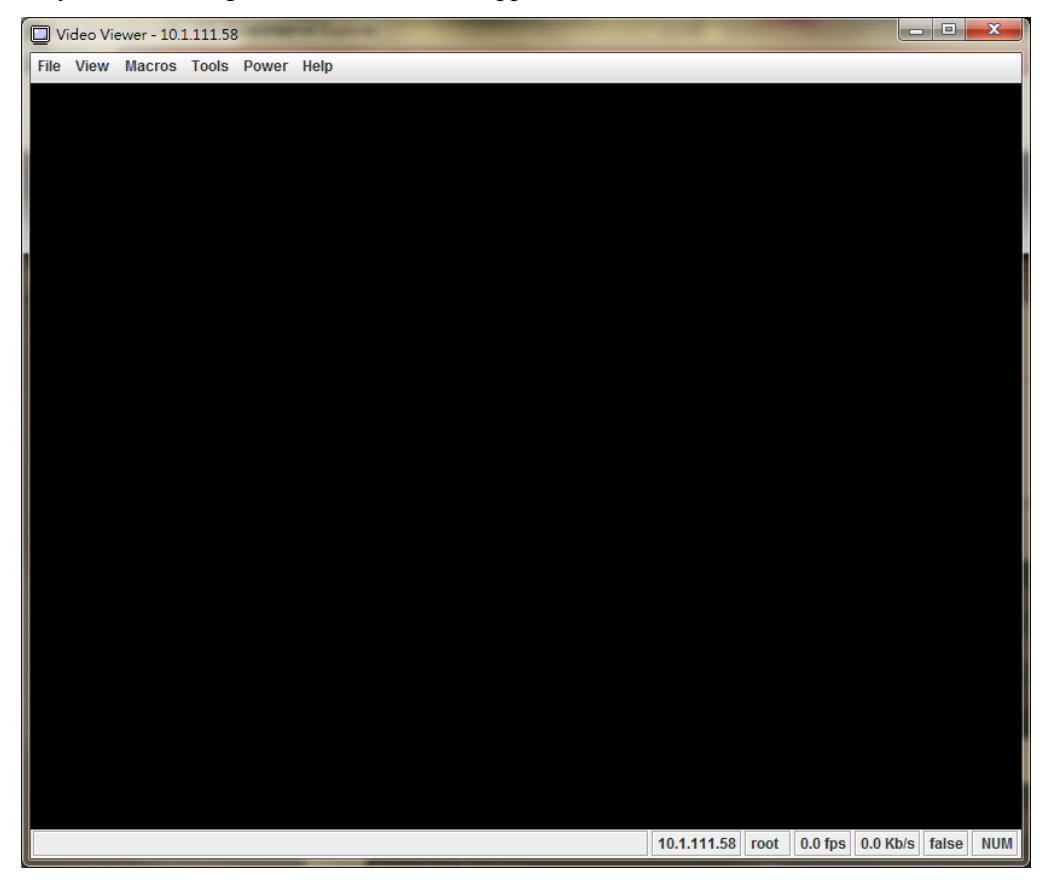

For KVM and remote redirection detail function description, please go to chapter: **KVM Function Description** 

#### Launch Java VM Client

Click **Launch Java VM Client** to launch the redirection console and manage the local computer. After clicking the button, a console appears as below:

| S Virtual Media Sess | ion - 10.1.7.73 |            |            |                       |
|----------------------|-----------------|------------|------------|-----------------------|
| Client View          |                 |            | I          | Fransfer Rate: 0 kbps |
| Mapped Read C        | Drive           |            |            | Exit                  |
|                      | a F: - CD/DVD   |            |            | Create Image          |
|                      |                 |            |            | Add Image             |
|                      |                 |            |            | Remove Image          |
| •                    | III             |            | •          | Details ±             |
| Details              |                 |            |            |                       |
| Target Drive         | Mapped To       | Read Bytes | Write Byte |                       |
| CD/DVD               | Not mapped      |            |            |                       |
| Removable Disk       | Not mapped      |            |            |                       |
| Floppy               | Not mapped      |            |            | USB Reset             |
| •                    | II              |            | •          |                       |

| Function Item | Resulting Action                                              |
|---------------|---------------------------------------------------------------|
| Mapped        | Check the mapped box next to the drive types you want to      |
|               | connect.                                                      |
| Create Image  | Click the <b>Create Image</b> button and create to the image. |
| Add Image     | Click the Add Imagebutton and browse to the image.            |
| Remove Image  | Click the <b>Remove Image</b> button and remove to the        |
|               | image.                                                        |
| Exit          | Click Exit button to terminate the Media Redirection          |
|               | wizard.                                                       |
| Details       | Click <b>Details</b> to see more information of the image.    |
| USB Reset     | Click <b>USB Reset</b> to reset the USB.                      |

#### vKVM & vMedia Session Configuration

This screen allows you to configure the Remote Console settings. Check the Virtual KVM Configuration **Enabled** box or Virtual Media Configuration **Enabled** box, and select the **Max Sessions, Remote Port, Video Encryption Enabled**, and **Preference Client** from the drop-down list. After you finish the configuration, click **Apply Change** to save the settings.

| MergePoint <sup>®</sup> Embedded Mana                                                                                                    | gement Software                                                                                                    |                                     | Support Help About Logout                                             |
|----------------------------------------------------------------------------------------------------|----------------------------------------------------------------------------------------------------|-------------------------------------|-----------------------------------------------------------------------|
| <b>GIGABY</b> 1                                                                                                    | ĨE™                                                                                                    |                                     | Welcome admin (Administrator) !<br>Thu May 19 2016 3:31:05 (UTC+0000) |
| <ul> <li>MergePoint<sup>®</sup> EMS<br/>Properties</li> <li>Configuration<br/>Network</li> <li>Network Security<br/>Security<br/>Users</li> <li>Services</li> <li>IPMI</li> </ul> | Virtual KVM Viewer and                                                                                                    | Virtual Media Session Configuration | DN<br>Apply Changes                                                   |
| Time Settings<br>Language<br>Sessions<br>LDAP<br>Update<br>Utilities<br>Server Information<br>EDS<br>Sensor Monitor<br>= Power                                                    | Virtual KVM Viewer Configuration<br>Enabled<br>Max Sessions<br>Remote Port<br>Video Encryption Enabled<br>Preferred Client Type | v<br>4 ∨<br>2068<br>V<br>Java ∨     |                                                                       |
| Control<br>Consumption<br>System Event Log<br>FRU Information<br>E Event Management<br>Platform Events<br>Trap Settings<br>Empil Settings                                         | Virtual Media Session Configurat<br>Enabled<br>Encryption Enabled<br>Preferred Client Type                                      | ion<br>Java V                       |                                                                       |
| Email Settings<br>Serial Over LAN<br>= VKVM & VMedia<br>Launch<br>Configuration<br>Hardware<br>CPU<br>Memory<br>Storage<br>PSU Information<br>System NIC                          |                                                                                                    |                                     |                                                                       |

### System Information Processor Information

This page displays the technical specifications of the installed processor.

| MergePoint <sup>®</sup> Embedded Man                                                                                                    | agement Software |           |                 |                   |         |                  | Support Help                             | About Logout                       |
|----------------------------------------------------------------------------------------------------|------------------|-----------|-----------------|-------------------|---------|------------------|------------------------------------------|------------------------------------|
| GIGABY                                                                                                    | E                |           |                 |                   |         |                  | Welcome admin (#<br>Thu May 19 2016 3:31 | Administrator) !<br>:39 (UTC+0000) |
| MergePoint <sup>®</sup> EMS     Properties     Configuration     Network     Network Security     Security     Users     Services     Towu                                                                                                    | Process          | or Inforn | nation          |                   |         |                  | I                                        | Refresh                            |
| IPMI<br>Time Settings                                                                                                    | Statu            | us Name   | Processor Brand | Processor Version | Current | Speed State      | Core                                     | Count                              |
| Language                                                                                                    |                  | Socket    | www.cavium.com  | 2.0               | 2000 MH | Iz Processor Pro | esence Detected 48                       |                                    |
| Sessions<br>LDAP<br>UD4<br>LDAP<br>UD4<br>LDAP<br>Sensor Monitor<br>= Power<br>Control<br>Consumption<br>System Event Log<br>FRU Information<br>= Event Management<br>Platform Events<br>Trap Settings<br>Email Settings<br>Serial Over LAN<br>= vKVM & vMedia<br>Launch<br>Configuration<br>= Hardware<br>CPU<br>Memory<br>Storage<br>PSU Information<br>System NIC |                  | Sacket    | www.cavium.com  | 20                | 2000 M  | Iz Processor Pr  | ssence Detected 48                       |                                    |

### **Memory Device Information**

This page displays the technical specifications of the installed memory.

 $Click \ \textbf{Refresh} \ to \ refresh \ current \ installed \ memory \ information.$ 

| Point <sup>®</sup> EMS<br>erties<br>onfiguration                                                                                                    | Memo                                                                                                    | ry Informat                                                                                                    | ion                                                                                                    |                                                                                                    |                                                                                                    |                  |                                                                                                    |                                                                                                    |
|----------------------------------------------------------------------------------------------------|----------------------------------------------------------------------------------------------------|----------------------------------------------------------------------------------------------------|----------------------------------------------------------------------------------------------------|----------------------------------------------------------------------------------------------------|----------------------------------------------------------------------------------------------------|------------------|----------------------------------------------------------------------------------------------------|----------------------------------------------------------------------------------------------------|
| Network<br>Network Security                                                                                                    |                                                                                                    |                                                                                                    |                                                                                                    |                                                                                                    |                                                                                                    |                  |                                                                                                    | Refres                                                                                                    |
| Security                                                                                                    | Mamania                                                                                                    |                                                                                                    |                                                                                                    |                                                                                                    |                                                                                                    |                  |                                                                                                    |                                                                                                    |
| Services                                                                                                    | Memory A                                                                                                    | unbutes                                                                                                    |                                                                                                    |                                                                                                    |                                                                                                    |                  |                                                                                                    |                                                                                                    |
| IPMI                                                                                                    |                                                                                                    |                                                                                                    |                                                                                                    |                                                                                                    |                                                                                                    |                  |                                                                                                    |                                                                                                    |
| Time Settings                                                                                                    | Install                                                                                                    | ed Capacity                                                                                                    |                                                                                                    |                                                                                                    |                                                                                                    | 512.00 GB        |                                                                                                    |                                                                                                    |
| Language<br>ons                                                                                                    | Maxim                                                                                                    | ium Capacity                                                                                                    |                                                                                                    |                                                                                                    |                                                                                                    | 1536.00 GB       |                                                                                                    |                                                                                                    |
|                                                                                                    | Slots /                                                                                                    | Available                                                                                                    |                                                                                                    |                                                                                                    |                                                                                                    | 16               |                                                                                                    |                                                                                                    |
| te                                                                                                    | Slots                                                                                                    | Jsed                                                                                                    |                                                                                                    |                                                                                                    |                                                                                                    | 16<br>University |                                                                                                    |                                                                                                    |
| es<br>T-f                                                                                                    | Error                                                                                                    | Correction                                                                                                    |                                                                                                    |                                                                                                    |                                                                                                    | Unknown          |                                                                                                    |                                                                                                    |
| Information                                                                                                    |                                                                                                    |                                                                                                    |                                                                                                    |                                                                                                    |                                                                                                    |                  |                                                                                                    |                                                                                                    |
| Control                                                                                                    |                                                                                                    |                                                                                                    |                                                                                                    |                                                                                                    |                                                                                                    |                  |                                                                                                    |                                                                                                    |
| Consumption                                                                                                    | Sun                                                                                                    | nmary Manager                                                                                                    | ment                                                                                                    |                                                                                                    |                                                                                                    |                  |                                                                                                    |                                                                                                    |
| Consumption<br>m Event Log<br>nformation                                                                                                    | Sun                                                                                                    | mary <u>Manager</u><br>s Connector Nan                                                                                                    | nent<br>1e Type                                                                                                    | Size                                                                                                    | State                                                                                                    |                  | Rank                                                                                                    | Speed                                                                                                    |
| Consumption<br>m Event Log<br>nformation<br>ent Management                                                                                                    | Sun<br>Statu                                                                                                    | nmary <u>Manager</u><br>s Connector Nan<br>DIMM_P0_A0                                                                                                    | ne Type<br>DDR4                                                                                                    | Size<br>32.00 GB                                                                                                    | State<br>Presence detected                                                                                                    |                  | Rank<br>Dual Rank                                                                                                    | Speed<br>2133 MHz                                                                                                    |
| Consumption<br>on Event Log<br>information<br>ent Management<br>Platform Events                                                                                                    | Sun<br>Statu<br>O                                                                                                    | Manager<br>S Connector Nan<br>DIMM_P0_A0<br>DIMM_P0_A1                                                                                                    | ne Type<br>DDR4<br>DDR4                                                                                                    | Size<br>32.00 GB<br>32.00 GB                                                                                                    | State<br>Presence detected<br>Presence detected                                                                                                    |                  | Rank<br>Dual Rank<br>Dual Rank                                                                                                    | <b>Speed</b><br>2133 MHz<br>2133 MHz                                                                                                    |
| Consumption<br>on Event Log<br>information<br>ent Management<br>Platform Events<br>frap Settings<br>Email Settings                                                                                                | Sun<br>Statu<br>O<br>O                                                                                                    | Manager<br>S Connector Nan<br>DIMM_P0_A0<br>DIMM_P0_A1<br>DIMM_P0_B0                                                                                                    | ne Type<br>DDR4<br>DDR4<br>DDR4<br>DDR4                                                                                                    | Size<br>32.00 GB<br>32.00 GB<br>32.00 GB                                                                                                    | State<br>Presence detected<br>Presence detected<br>Presence detected                                                                                                    | _                | <b>Rank</b><br>Dual Rank<br>Dual Rank<br>Dual Rank                                                                                                    | <b>Speed</b><br>2133 MHz<br>2133 MHz<br>2133 MHz<br>2133 MHz                                                                                                    |
| Consumption<br>m Event Log<br>nformation<br>ent Management<br>Platform Events<br>Trap Settings<br>Email Settings<br>Over LAN                                                                                      | Statu:<br>O<br>O<br>O                                                                                                    | Manager<br>S Connector Nan<br>DIMM_P0_A0<br>DIMM_P0_A1<br>DIMM_P0_B0<br>DIMM_P0_B1                                                                                                    | ne Type<br>DDR4<br>DDR4<br>DDR4<br>DDR4<br>DDR4                                                                                                    | Size<br>32.00 GB<br>32.00 GB<br>32.00 GB<br>32.00 GB                                                                                                    | State<br>Presence detected<br>Presence detected<br>Presence detected<br>Presence detected                                                                                                    |                  | Rank<br>Dual Rank<br>Dual Rank<br>Dual Rank<br>Dual Rank<br>Dual Rank                                                                                                    | Speed<br>2133 MHz<br>2133 MHz<br>2133 MHz<br>2133 MHz<br>2133 MHz                                                                                                    |
| Consumption<br>im Event Log<br>information<br>ent Management<br>Platform Events<br>Frap Settings<br>Email Settings<br>I Over LAN<br>VM & vMedia                                                                   | Statu:<br>O<br>O<br>O<br>O<br>O                                                                                                    | Manager<br>S Connector Nan<br>DIMM_P0_A0<br>DIMM_P0_A1<br>DIMM_P0_B0<br>DIMM_P0_B1<br>DIMM_P0_C0                                                                                                    | ne Type<br>DDR4<br>DDR4<br>DDR4<br>DDR4<br>DDR4<br>DDR4<br>DDR4                                                                                              | Size<br>32.00 GB<br>32.00 GB<br>32.00 GB<br>32.00 GB<br>32.00 GB                                                                                                    | State<br>Presence detected<br>Presence detected<br>Presence detected<br>Presence detected<br>Presence detected                                                                                                    | _                | Rank<br>Dual Rank<br>Dual Rank<br>Dual Rank<br>Dual Rank<br>Dual Rank<br>Dual Rank                                                                                                    | Speed<br>2133 MHz<br>2133 MHz<br>2133 MHz<br>2133 MHz<br>2133 MHz<br>2133 MHz                                                                                                    |
| Consumption<br>m Event Log<br>information<br>ent Management<br>Platform Events<br>Irrap Settings<br>Email Settings<br>I Over LAN<br>VM & vMedia<br>Jaunch                                                         | Sun<br>Statu<br>O<br>O<br>O<br>O<br>O<br>O                                                                                                    | Manager<br>s Connector Nan<br>DIMM_P0_A0<br>DIMM_P0_A1<br>DIMM_P0_B1<br>DIMM_P0_B1<br>DIMM_P0_C0<br>DIMM_P0_C1                                                                                                    | ne Type<br>DDR4<br>DDR4<br>DDR4<br>DDR4<br>DDR4<br>DDR4<br>DDR4<br>DDR                                                                                       | Size<br>32.00 GB<br>32.00 GB<br>32.00 GB<br>32.00 GB<br>32.00 GB<br>32.00 GB                                                                                                    | State<br>Presence detected<br>Presence detected<br>Presence detected<br>Presence detected<br>Presence detected<br>Presence detected                                                                                                    | _                | Rank<br>Dual Rank<br>Dual Rank<br>Dual Rank<br>Dual Rank<br>Dual Rank<br>Dual Rank                                                                                                    | Speed<br>2133 MHz<br>2133 MHz<br>2133 MHz<br>2133 MHz<br>2133 MHz<br>2133 MHz<br>2133 MHz                                                                                                    |
| Consumption<br>m Event Log<br>nformation<br>ent Management<br>Vatform Events<br>rap Settings<br>imail Settings<br>Over LAN<br>VM & vMedia<br>Jaunch<br>Configuration<br>are                                       | Sun<br>Statu<br>O<br>O<br>O<br>O<br>O<br>O<br>O<br>O<br>O                                                                                                    | Manager<br>s Connector Nam<br>DIMM_P0_A0<br>DIMM_P0_A1<br>DIMM_P0_B0<br>DIMM_P0_B1<br>DIMM_P0_C0<br>DIMM_P0_C1<br>DIMM_P0_D0                                                                                                    | ne Type<br>DDR4<br>DDR4<br>DDR4<br>DDR4<br>DDR4<br>DDR4<br>DDR4<br>DDR                                                                                       | Size<br>32.00 GB<br>32.00 GB<br>32.00 GB<br>32.00 GB<br>32.00 GB<br>32.00 GB<br>32.00 GB                                                                                                    | State<br>Presence detected<br>Presence detected<br>Presence detected<br>Presence detected<br>Presence detected<br>Presence detected                                                                                                    | _                | Rank<br>Dual Rank<br>Dual Rank<br>Dual Rank<br>Dual Rank<br>Dual Rank<br>Dual Rank<br>Dual Rank                                                                                                    | Speed<br>2133 MHz<br>2133 MHz<br>2133 MHz<br>2133 MHz<br>2133 MHz<br>2133 MHz<br>2133 MHz<br>2133 MHz                                                                                                    |
| Consumption<br>m Event Log<br>nformation<br>ent Management<br>Jatform Events<br>rap Settings<br>Over LAN<br>Over LAN<br>VM & vMedia<br>Jaunch<br>Configuration<br>are                                             | Sun<br>Statu<br>O<br>O<br>O<br>O<br>O<br>O<br>O<br>O<br>O<br>O                                                                                                    | Manager<br>s Connector Nan<br>DIMM_P0_A0<br>DIMM_P0_A1<br>DIMM_P0_B0<br>DIMM_P0_B1<br>DIMM_P0_C0<br>DIMM_P0_C1<br>DIMM_P0_D0<br>DIMM_P0_D1                                                                                                    | ne Type<br>DDR4<br>DDR4<br>DDR4<br>DDR4<br>DDR4<br>DDR4<br>DDR4<br>DDR                                                                                       | Size<br>32.00 GB<br>32.00 GB<br>32.00 GB<br>32.00 GB<br>32.00 GB<br>32.00 GB<br>32.00 GB<br>32.00 GB                                                                                                    | State<br>Presence detected<br>Presence detected<br>Presence detected<br>Presence detected<br>Presence detected<br>Presence detected<br>Presence detected                                                                                                    |                  | Rank<br>Dual Rank<br>Dual Rank<br>Dual Rank<br>Dual Rank<br>Dual Rank<br>Dual Rank<br>Dual Rank<br>Dual Rank                                                                                            | Speed<br>2133 MHz<br>2133 MHz<br>2133 MHz<br>2133 MHz<br>2133 MHz<br>2133 MHz<br>2133 MHz<br>2133 MHz                                                                                                    |
| Consumption<br>m Event Log<br>nformation<br>ent Management<br>Vatform Events<br>rap Settings<br>rmail Settings<br>Over LAN<br>VM & vMedia<br>Jaunch<br>Over LAN<br>configuration<br>are                           | Sun<br>Statu<br>O<br>O<br>O<br>O<br>O<br>O<br>O<br>O<br>O<br>O<br>O<br>O<br>O<br>O                                                                                                    | IMARY Manager<br>S Connector Nan<br>DIMM_P0_A0<br>DIMM_P0_A1<br>DIMM_P0_B1<br>DIMM_P0_B1<br>DIMM_P0_C0<br>DIMM_P0_C1<br>DIMM_P0_D0<br>DIMM_P0_D1<br>DIMM_P1_E0                                                                                                    | ment<br>DDR4<br>DDR4<br>DDR4<br>DDR4<br>DDR4<br>DDR4<br>DDR4<br>DDR                                                                                          | Size<br>32.00 GB<br>32.00 GB<br>32.00 GB<br>32.00 GB<br>32.00 GB<br>32.00 GB<br>32.00 GB<br>32.00 GB<br>32.00 GB                                                                                                 | State<br>Presence detected<br>Presence detected<br>Presence detected<br>Presence detected<br>Presence detected<br>Presence detected<br>Presence detected<br>Presence detected                                                                                                    |                  | Rank<br>Duai Rank<br>Duai Rank<br>Duai Rank<br>Duai Rank<br>Duai Rank<br>Duai Rank<br>Duai Rank<br>Duai Rank<br>Duai Rank                                                                               | Speed<br>2133 MHz<br>2133 MHz<br>2133 MHz<br>2133 MHz<br>2133 MHz<br>2133 MHz<br>2133 MHz<br>2133 MHz<br>2133 MHz<br>2133 MHz                                                                                                    |
| Consumption<br>m Event Log<br>nformation<br>ant Management<br>latform Events<br>rap Settings<br>Over LAN<br>VM & vMedia<br>aunch<br>configuration<br>are<br>ry<br>ge                                              | Sun<br>Statu<br>O<br>O<br>O<br>O<br>O<br>O<br>O<br>O<br>O<br>O<br>O<br>O<br>O<br>O                                                                                                    | Manager<br>s Connector Nan<br>DIMM_P0_A0<br>DIMM_P0_A1<br>DIMM_P0_B0<br>DIMM_P0_B0<br>DIMM_P0_C0<br>DIMM_P0_C1<br>DIMM_P0_D1<br>DIMM_P1_E1<br>DIMM_P1_E1                                                                                                    | neni<br>DDR4<br>DDR4<br>DDR4<br>DDR4<br>DDR4<br>DDR4<br>DDR4<br>DDR                                                                                          | Size<br>32.00 GB<br>32.00 GB<br>32.00 GB<br>32.00 GB<br>32.00 GB<br>32.00 GB<br>32.00 GB<br>32.00 GB<br>32.00 GB<br>32.00 GB                                                                                     | State<br>Presence detected<br>Presence detected<br>Presence detected<br>Presence detected<br>Presence detected<br>Presence detected<br>Presence detected<br>Presence detected<br>Presence detected<br>Presence detected                                                                                                    |                  | Rank<br>Dual Rank<br>Dual Rank<br>Dual Rank<br>Dual Rank<br>Dual Rank<br>Dual Rank<br>Dual Rank<br>Dual Rank<br>Dual Rank<br>Dual Rank                                                                  | Speed<br>2133 MHz<br>2133 MHz<br>2133 MHz<br>2133 MHz<br>2133 MHz<br>2133 MHz<br>2133 MHz<br>2133 MHz<br>2133 MHz<br>2133 MHz                                                                                                    |
| Consumption<br>m Event Log<br>nformation<br>ant Management<br>latform Events<br>rap Settings<br>Over LAN<br>VM & VMedia<br>aunch<br>configuration<br>are<br>ry<br>ge<br>nformation<br>m NIC                       | Sun<br>Statu<br>O<br>O<br>O<br>O<br>O<br>O<br>O<br>O<br>O<br>O<br>O<br>O<br>O<br>O<br>O<br>O                                                                                                    | Immary Manager<br>s Connector Nan<br>DIMM_P0_A0<br>DIMM_P0_A0<br>DIMM_P0_B1<br>DIMM_P0_B1<br>DIMM_P0_C0<br>DIMM_P0_D0<br>DIMM_P0_D0<br>DIMM_P1_E0<br>DIMM_P1_E1<br>DIMM_P1_F1                                                                                                    | neni<br>DDR4<br>DDR4<br>DDR4<br>DDR4<br>DDR4<br>DDR4<br>DDR4<br>DDR                                                                                          | Size<br>32.00 GB<br>32.00 GB<br>32.00 GB<br>32.00 GB<br>32.00 GB<br>32.00 GB<br>32.00 GB<br>32.00 GB<br>32.00 GB<br>32.00 GB<br>32.00 GB                                                                         | State<br>Presence detected<br>Presence detected<br>Presence detected<br>Presence detected<br>Presence detected<br>Presence detected<br>Presence detected<br>Presence detected<br>Presence detected<br>Presence detected                                                                                                    |                  | Rank<br>Dual Rank<br>Dual Rank<br>Dual Rank<br>Dual Rank<br>Dual Rank<br>Dual Rank<br>Dual Rank<br>Dual Rank<br>Dual Rank<br>Dual Rank<br>Dual Rank                                                     | Speed<br>2133 MHz<br>2133 MHz<br>2133 MHz<br>2133 MHz<br>2133 MHz<br>2133 MHz<br>2133 MHz<br>2133 MHz<br>2133 MHz<br>2133 MHz<br>2133 MHz<br>2133 MHz<br>2133 MHz                                                                                                    |
| Consumption<br>m Event Log<br>nformation<br>ant Management<br>latform Events<br>rap Settings<br>Over LAN<br>VM & VMedia<br>aunch<br>configuration<br>are<br>NY<br>ge<br>nformation<br>m NIC                       | Sun<br>Statu<br>O<br>O<br>O<br>O<br>O<br>O<br>O<br>O<br>O<br>O<br>O<br>O<br>O<br>O<br>O<br>O<br>O                                                                                                    | Manager           s         Connector Nan           DIMM_P0_A0         DIMM_P0_A0           DIMM_P0_A1         DIMM_P0_A0           DIMM_P0_B1         DIMM_P0_B1           DIMM_P0_C0         DIMM_P0_C1           DIMM_P0_D1         DIMM_P1_D0           DIMM_P1_D1         DIMM_P1_F1           DIMM_P1_E0         DIMM_P1_E1           DIMM_P1_F1         DIMM_P1_F1                               | neni<br>DDR4<br>DDR4<br>DDR4<br>DDR4<br>DDR4<br>DDR4<br>DDR4<br>DDR                                                                                          | Size<br>32.00 GB<br>32.00 GB<br>32.00 GB<br>32.00 GB<br>32.00 GB<br>32.00 GB<br>32.00 GB<br>32.00 GB<br>32.00 GB<br>32.00 GB<br>32.00 GB<br>32.00 GB<br>32.00 GB                                                 | State<br>Presence detected<br>Presence detected<br>Presence detected<br>Presence detected<br>Presence detected<br>Presence detected<br>Presence detected<br>Presence detected<br>Presence detected<br>Presence detected<br>Presence detected<br>Presence detected<br>Presence detected                                                                                                    |                  | Rank<br>Duai Rank<br>Duai Rank<br>Duai Rank<br>Duai Rank<br>Duai Rank<br>Duai Rank<br>Duai Rank<br>Duai Rank<br>Duai Rank<br>Duai Rank<br>Duai Rank<br>Duai Rank                                        | Speed<br>2133 MHz<br>2133 MHz<br>2133 MHz<br>2133 MHz<br>2133 MHz<br>2133 MHz<br>2133 MHz<br>2133 MHz<br>2133 MHz<br>2133 MHz<br>2133 MHz<br>2133 MHz<br>2133 MHz<br>2133 MHz                                                                                                    |
| ionsumption<br>m Event Log<br>nformation<br>ant Management<br>latform Events:<br>Tap Settings<br>mail Settings<br>Over LAN<br>Over LAN<br>Over LAN<br>orfiguration<br>are<br>ry<br>p<br>formation<br>m NIC        | Sun<br>Statu<br>O<br>O<br>O<br>O<br>O<br>O<br>O<br>O<br>O<br>O<br>O<br>O<br>O<br>O<br>O<br>O<br>O<br>O<br>O                                                                                                    | Manager           connector Nan           DIMM_P0_A0           DIMM_P0_A1           DIMM_P0_B1           DIMM_P0_B1           DIMM_P0_B0           DIMM_P0_B1           DIMM_P0_C1           DIMM_P0_C1           DIMM_P0_C1           DIMM_P1_C0           DIMM_P1_1E1           DIMM_P1_F1           DIMM_P1_F1           DIMM_P1_G0                                                                  | Te Type<br>DDR4<br>DDR4<br>DDR4<br>DDR4<br>DDR4<br>DDR4<br>DDR4<br>DDR                                                                                       | Size<br>32.00 GB<br>32.00 GB<br>32.00 GB<br>32.00 GB<br>32.00 GB<br>32.00 GB<br>32.00 GB<br>32.00 GB<br>32.00 GB<br>32.00 GB<br>32.00 GB<br>32.00 GB<br>32.00 GB<br>32.00 GB<br>32.00 GB<br>32.00 GB             | State<br>Presence detected<br>Presence detected<br>Presence detected<br>Presence detected<br>Presence detected<br>Presence detected<br>Presence detected<br>Presence detected<br>Presence detected<br>Presence detected<br>Presence detected<br>Presence detected<br>Presence detected<br>Presence detected                                                                                                    |                  | Rank<br>Dual Rank<br>Dual Rank<br>Dual Rank<br>Dual Rank<br>Dual Rank<br>Dual Rank<br>Dual Rank<br>Dual Rank<br>Dual Rank<br>Dual Rank<br>Dual Rank<br>Dual Rank<br>Dual Rank                           | Speed<br>2133 MHz<br>2133 MHz<br>2133 MHz<br>2133 MHz<br>2133 MHz<br>2133 MHz<br>2133 MHz<br>2133 MHz<br>2133 MHz<br>2133 MHz<br>2133 MHz<br>2133 MHz<br>2133 MHz<br>2133 MHz<br>2133 MHz                                                                                                    |
| Consumption<br>m Event Log<br>nformation<br>ent Management<br>ent Management<br>stafform Events<br>rap Settings<br>Over LAN<br>VM & WMedia<br>Jonfiguration<br>are<br>onfiguration<br>are<br>nformation<br>m NIC  | Sur<br>Statu<br>O<br>O<br>O<br>O<br>O<br>O<br>O<br>O<br>O<br>O<br>O<br>O<br>O<br>O<br>O<br>O                                                                                                    | Manager           Connector Nan           DIMM_P0_A0           DIMM_P0_A1           DIMM_P0_B1           DIMM_P0_B1           DIMM_P0_B1           DIMM_P0_B0           DIMM_P0_B0           DIMM_P0_B1           DIMM_P0_C1           DIMM_P0_D1           DIMM_P1_E0           DIMM_P1_E1           DIMM_P1_F0           DIMM_P1_E1           DIMM_P1_60           DIMM_P1_60                         | nent<br>Type<br>DDR4<br>DDR4<br>DDR4<br>DDR4<br>DDR4<br>DDR4<br>DDR4<br>DDR4<br>DDR4<br>DDR4<br>DDR4<br>DDR4<br>DDR4<br>DDR4<br>DDR4<br>DDR4<br>DDR4<br>DDR4 | Size<br>32.00 GB<br>32.00 GB<br>32.00 GB<br>32.00 GB<br>32.00 GB<br>32.00 GB<br>32.00 GB<br>32.00 GB<br>32.00 GB<br>32.00 GB<br>32.00 GB<br>32.00 GB<br>32.00 GB<br>32.00 GB<br>32.00 GB<br>32.00 GB             | State<br>Presence detected<br>Presence detected                                                                                                    |                  | Rank<br>Duai Rank<br>Duai Rank<br>Duai Rank<br>Duai Rank<br>Duai Rank<br>Duai Rank<br>Duai Rank<br>Duai Rank<br>Duai Rank<br>Duai Rank<br>Duai Rank<br>Duai Rank<br>Duai Rank<br>Duai Rank              | Speed<br>2133 MHz<br>2133 MHz<br>2133 MHz<br>2133 MHz<br>2133 MHz<br>2133 MHz<br>2133 MHz<br>2133 MHz<br>2133 MHz<br>2133 MHz<br>2133 MHz<br>2133 MHz<br>2133 MHz<br>2133 MHz<br>2133 MHz<br>2133 MHz                                                                                                    |
| Consumption<br>m Event Log<br>nformation<br>ent Management<br>Jatform Events<br>Irap Settings<br>mail Settings<br>I Over LAN<br>VM & vMedia<br>.aunch<br>configuration<br>are<br>pry<br>ge<br>nformation<br>m NIC | Surfield<br>Constraints<br>Constraints<br>Constrain | Manager           S Connector Nam           DIMM_P0_A0           DIMM_P0_A0           DIMM_P0_A0           DIMM_P0_A0           DIMM_P0_A0           DIMM_P0_B1           DIMM_P0_B1           DIMM_P0_C1           DIMM_P0_C1           DIMM_P0_C1           DIMM_P0_C1           DIMM_P0_C1           DIMM_P1_E0           DIMM_P1_E10           DIMM_P1_S1           DIMM_P1_S1           DIMM_P1_S1 | nent<br>DDR4<br>DDR4<br>DDR4<br>DDR4<br>DDR4<br>DDR4<br>DDR4<br>DDR                                                                                          | Size<br>32.00 GB<br>32.00 GB<br>32.00 GB<br>32.00 GB<br>32.00 GB<br>32.00 GB<br>32.00 GB<br>32.00 GB<br>32.00 GB<br>32.00 GB<br>32.00 GB<br>32.00 GB<br>32.00 GB<br>32.00 GB<br>32.00 GB<br>32.00 GB<br>32.00 GB | State Presence detected Presence detected Presen |                  | Rank<br>Duai Rank<br>Duai Rank<br>Duai Rank<br>Duai Rank<br>Duai Rank<br>Duai Rank<br>Duai Rank<br>Duai Rank<br>Duai Rank<br>Duai Rank<br>Duai Rank<br>Duai Rank<br>Duai Rank<br>Duai Rank<br>Duai Rank | Speed<br>2133 MHz<br>2133 MHz<br>2133 MZ<br>2133 MZ<br>2133 MZ<br>2133 MZ<br>2133 MZ<br>2133 MZ<br>2133 MZ<br>2133 M |

### **Storage Information**

This page displays the connected hard disk drive and hardware health information.

Click **Refresh** to view connected hard disk drive hardware health status.

| Mergevoint <sup>-</sup> Embedded Mana                                                                      | igement Sottware |                    |               |            | Support neit                           | About Logout                        |
|----------------------------------------------------------------------------------------------------|------------------|--------------------|---------------|------------|----------------------------------------|-------------------------------------|
| <b>GIGABY1</b>                                                                                             | E                |                    |               |            | Welcome admin  <br>Thu May 19 2016 3:3 | Administrator) !<br>2:35 (UTC+0000) |
| MergePoint <sup>®</sup> EMS     Properties     Configuration     Network     Network Security     Socurity | Storage          |                    |               |            | I                                      | Refresh                             |
| Users<br>Services                                                                                          | SATA Device      |                    |               |            |                                        | ^                                   |
| IPMI                                                                                                    | Summary Serie    | al ATA Capabilites |               |            |                                        |                                     |
| Time Settings                                                                                              | Device Name      | Dovice Size        | Social Number | FW Version | Foourity Status                        | - 1                                 |
| Sessions                                                                                                   | NO HOD           | Device Size        | Serial Number | FW Version | No Support                             |                                     |
| LDAP                                                                                                    | NO HDD           | U MB               | IN/A          | N/A<br>N/A | No Support                             |                                     |
| Update                                                                                                    | NO HDD           | U MB               | N/A           | N/A<br>N/A | No Support                             |                                     |
| Utilities                                                                                                  | NO HDD           | 0 MB               | N/A<br>N/A    | N/A<br>N/A | No Support                             |                                     |
| Server Information                                                                                         | NO HDD           | UMB                | N/A           | N/A        | No Support                             |                                     |
| LEDS<br>Sonsor Monitor                                                                                     | NO HDD           | 0 MB               | N/A           | N/A        | No Support                             |                                     |
| Power                                                                                                    | NO HDD           | U MB               | IN/A          | N/A<br>N/A | No Support                             |                                     |
| Control                                                                                                    | NO HDD           | UMB                | N/A<br>N/A    | N/A<br>N/A | No Support                             |                                     |
| Consumption                                                                                                | NO HDD           | 0 MD               | IN/A          | IN/A       | No Support                             |                                     |
| System Event Log                                                                                           | NO HDD           | UMB                | N/A           | N/A        | No Support                             |                                     |
| FRU Information                                                                                            | NO HDD           | UMB                | N/A           | N/A        | No Support                             |                                     |
| Platform Events                                                                                            | NO HDD           | UMB                | N/A           | N/A        | No Support                             |                                     |
| Trap Settings                                                                                              | NO HDD           | UMB                | N/A           | N/A        | No Support                             |                                     |
| Email Settings                                                                                             | NO HDD           | UMB                | N/A           | N/A        | No Support                             |                                     |
| Serial Over LAN                                                                                            | NO HDD           | 0 MB               | N/A           | N/A        | No Support                             |                                     |
| vKVM & vMedia                                                                                              | NO HDD           | 0 MB               | N/A           | N/A        | No Support                             |                                     |
| Launch                                                                                                    | NO HDD           | 0 MB               | N/A           | N/A        | No Support                             |                                     |
| E Hardware                                                                                                 |                  |                    |               |            |                                        |                                     |
| CPU                                                                                                    |                  |                    |               |            |                                        |                                     |
| Memory                                                                                                    | sSATA Device     |                    |               |            |                                        |                                     |
| Storage                                                                                                    |                  |                    |               |            |                                        |                                     |
| PSU Information                                                                                            | Summary Seria    | al ATA Capabilites |               |            |                                        |                                     |
| System NIC                                                                                                 | Device Name      | Device Size        | Serial Number | FW Version | Security Status                        |                                     |
|                                                                                                    | NO HDD           | 0 MB               | N/A           | N/A        | No Support                             |                                     |
|                                                                                                    | NO HDD           | 0 MB               | N/A           | N/A        | No Support                             |                                     |
|                                                                                                    | NO HDD           | 0 MB               | N/A           | N/A        | No Support                             |                                     |
|                                                                                                    | NO HDD           | 0 MB               | N/A           | N/A        | No Support                             |                                     |
|                                                                                                    |                  |                    |               |            |                                        | _                                   |
|                                                                                                    | SAS Device       |                    |               |            |                                        | _                                   |
|                                                                                                    | Summary Seria    | al ATA Capabilites |               |            |                                        |                                     |
|                                                                                                    | Device Name      | Device Size        | Serial Number | FW Version | Security Status                        |                                     |
|                                                                                                    | NO HDD           | Device Size        | N/A           | N/A        | No Support                             |                                     |
|                                                                                                    | NO HDD           | 0 MB               | N/A           | N/A        | No Support                             |                                     |
|                                                                                                    | NO HDD           | 0 MB               | N/A           | N/A        | No Support                             |                                     |
|                                                                                                    | NO HDD           | 0 MB               | N/A<br>N/A    | N/A<br>N/A | No Support                             |                                     |
|                                                                                                    | NO HDD           | U MD               | 11/24         | N/A<br>N/A | No Support                             |                                     |
|                                                                                                    | NO HOD           | UMB                | 11/4          | N/A        | No Support                             |                                     |
|                                                                                                    | NO HDD           | UMB                | N/A           | N/A        | No Support                             |                                     |
|                                                                                                    | NO HDD           | 0 MB               | N/A           | N/A        | No Support                             |                                     |
|                                                                                                    | NO HDD           | 0 MB               | N/A           | N/A        | No Support                             |                                     |
|                                                                                                    |                  |                    |               |            |                                        |                                     |

### **PSU Information**

This page displays the connected power supplies and hardware health information.

Click **Refresh** to view connected power supplies hardware health status.

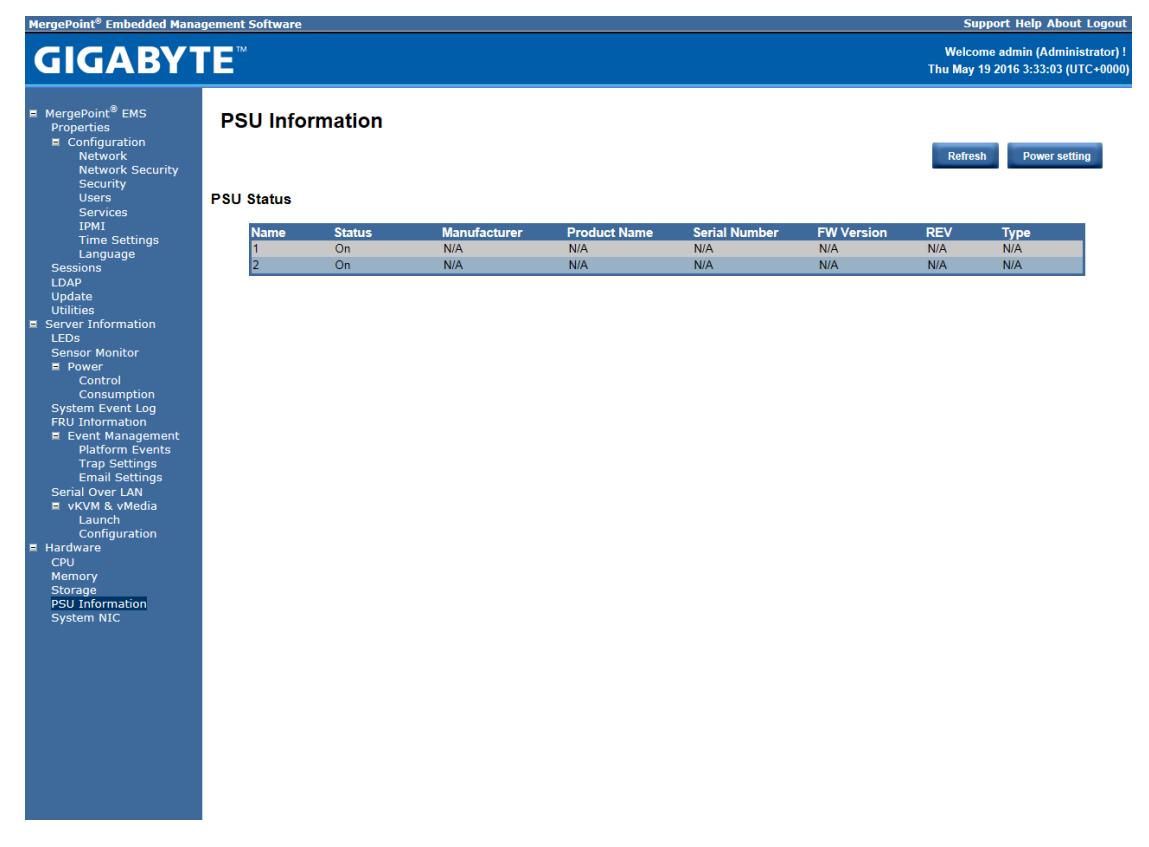

### **System NIC Information**

This page displays the connected hard disk drive and hardware health information.

 $Click \ \textbf{Refresh} \ to \ view \ the \ onboard \quad LAN \ device \ related \ information \ .$ 

| MergePoint* Embedded Mana                                                                                                    | igement Software                           |                       | Support Heip                             | About Logout                       |
|----------------------------------------------------------------------------------------------------|--------------------------------------------|-----------------------|------------------------------------------|------------------------------------|
| <b>GIGABY</b>                                                                                                    | E                                          |                       | Welcome admin (,<br>Thu May 19 2016 3:3: | Administrator) !<br>3:21 (UTC+0000 |
| MergePoint <sup>®</sup> EMS<br>Properties<br>Configuration<br>Network<br>Network Security<br>Security<br>Users                                                                                                    | System NIC                                 |                       | I                                        | Refresh                            |
| Services                                                                                                    |                                            |                       |                                          |                                    |
| IPMI<br>Time Settings                                                                                                    | Information on this page will be updated o | nly when system boot. |                                          |                                    |
| Language                                                                                                    | Manufacturer                               | MAC Address           | OnBoard LAN                              |                                    |
| Sessions                                                                                                    | Cavium LAN Device                          | 40:8D:5C:E7:AF:0D     | Yes                                      |                                    |
| LDAP                                                                                                    | Cavium LAN Device                          | 40:8D:5C:E7:AF:0E     | Yes                                      |                                    |
| Update                                                                                                    | Cavium LAN Device                          | 40:8D:5C:E7:AF:0F     | Yes                                      |                                    |
| Server Information                                                                                                    | Cavium LAN Device                          | 40:8D:5C:E7:AF:10     | Yes                                      |                                    |
| LEDS<br>Sensor Monitor<br>= Power<br>Control<br>Consumption<br>System Event Log<br>FRU Information<br>= Event Management<br>Platform Events<br>Trap Settings<br>Serial Over LAN<br>= vKVM & vMedia<br>Launch<br>Configuration<br>E Hardware<br>CPU<br>Memory<br>Storage<br>PSU Information<br>System NIC |                                            |                       |                                          |                                    |

# **KVM Function Description**

After selecting **KVM Remote Console Redirection** button, system will lead you to the main menu of KVM window which is shown as below:

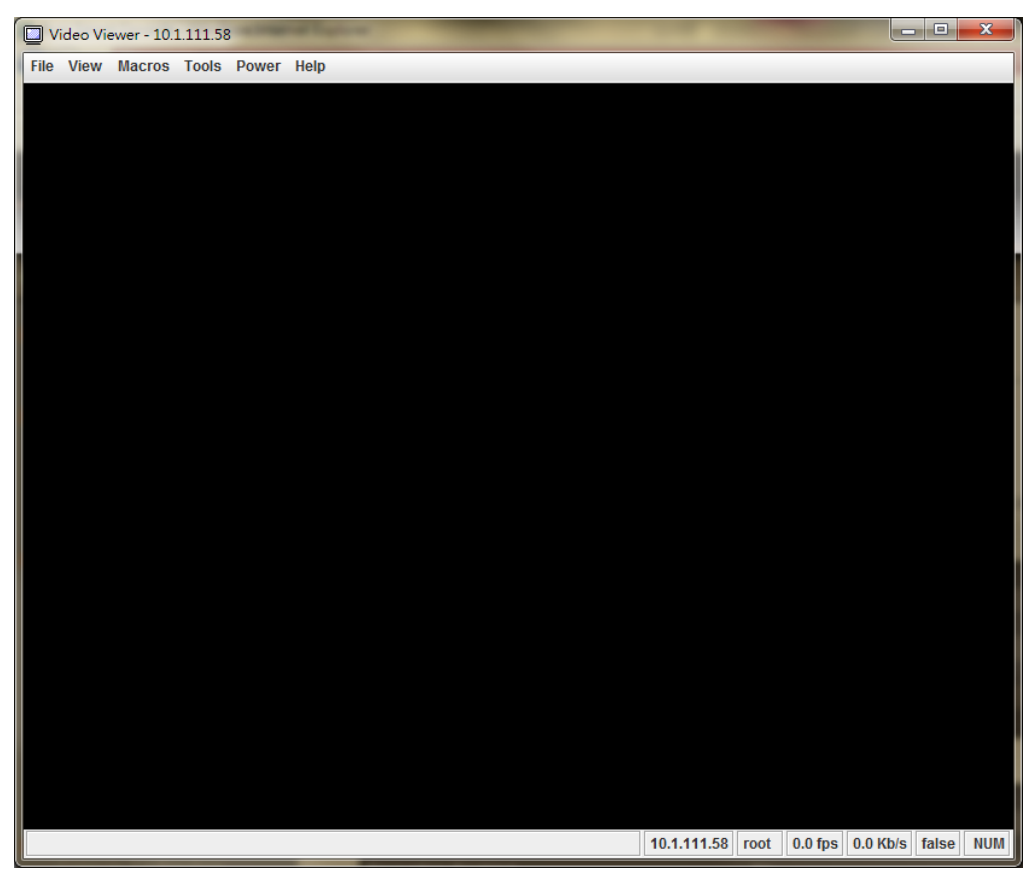

#### Main Menu

The items in the main menu will be described in the following sections..

| File      | View      | Масго     | s Tools          | Power    | Help                                          |
|-----------|-----------|-----------|------------------|----------|-----------------------------------------------|
| Cap       | ture to l | File      |                  |          |                                               |
| Exit      |           |           |                  |          |                                               |
| Menu Item |           |           | Degulting Action |          |                                               |
|           | wie       | nu Item   | ۱ I              |          | Resulting Action                              |
| File      | →Captu    | ure to Fi | le               | Save s a | a snapshot of the target's desktop to a file. |

### View

| File | View    | Macros     | Tools | Power | Help  |
|------|---------|------------|-------|-------|-------|
|      | Hide S  | Status Bar |       |       |       |
|      | Refre   | sh         |       |       |       |
|      | Full So | creen      |       |       |       |
|      | Fit     |            | SXi   | 4.1.6 | a (VI |

| Menu Item                               | <b>Resulting Action</b>                                        |
|-----------------------------------------|----------------------------------------------------------------|
| View $\rightarrow$ Hide/Show Status Bar | Hide / Show the status bar which includes "Session IP          |
|                                         | address", "Session Username", "Frame Rate", and                |
|                                         | "Bandwidth".                                                   |
| View →Refresh                           | Sends a request to the KVM server asking for a reference       |
|                                         | screen.                                                        |
| View $\rightarrow$ Full Screen          | Will switch to full screen mode. This menu is only available   |
|                                         | when not in full screen mode.                                  |
| View →Fit                               | Resized the window to the size needed to completely            |
|                                         | display the targets desktop without an extra border or         |
|                                         | scrollbars. This will only work if the client desktop is large |
|                                         | enough to accommodate the resized window.                      |

#### Marcos

Macros are a mechanism to send keystrokes to the target that the user may otherwise not be able to send. One of the most obvious examples of this is the Ctrl-Alt-Del sequence under Window. Because this sequence of keystrokes is intercepted by the Windows OS, the KVM client will never receive the complete sequence and can therefore never send them to the target through normal keyboard operation. The solution to this is to provide an alternate mechanism for generate these keystrokes. We refer to these keystroke sequences as macros.

The list of supported macros is as follows:

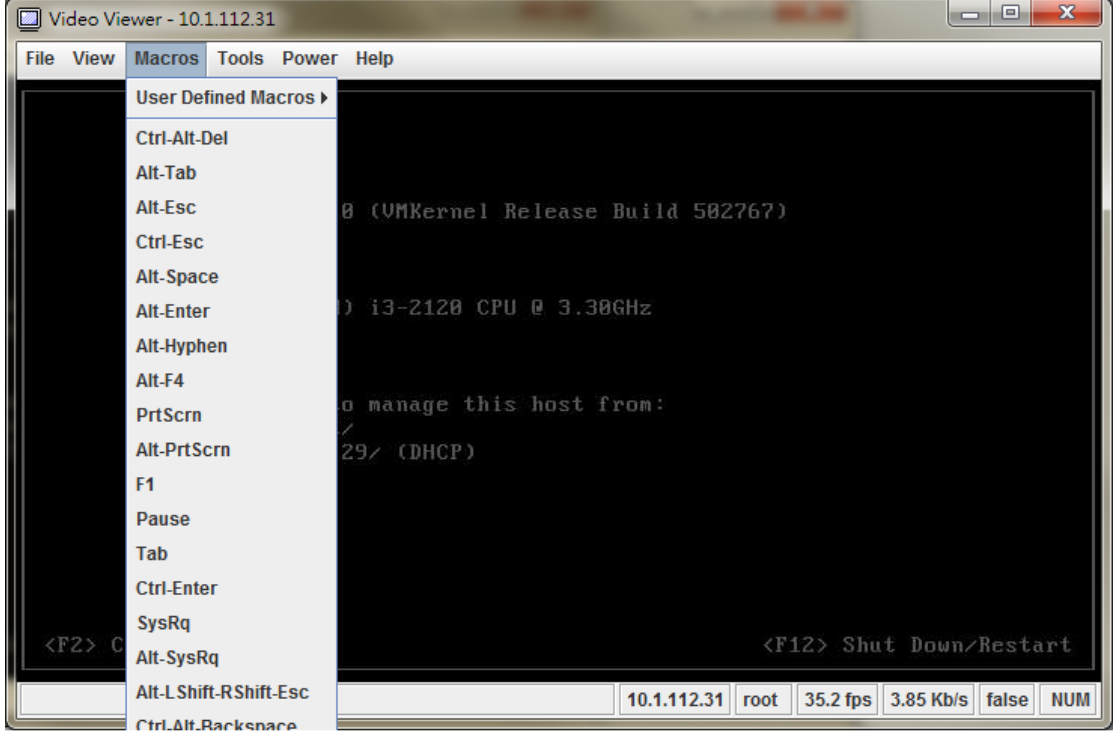

#### Tools

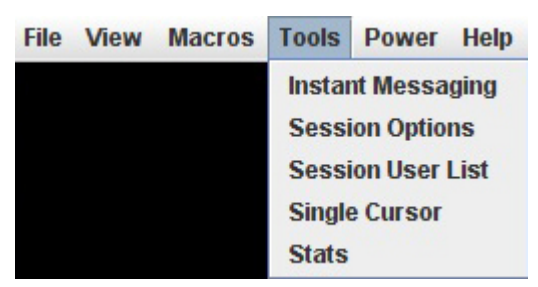

| Menu Item                             | Resulting Action                                                 |
|---------------------------------------|------------------------------------------------------------------|
| Tools $\rightarrow$ Instant Messaging | This will bring up the instant message.                          |
| Tools $\rightarrow$ Session Options   | This will bring up the session options dialog.                   |
|                                       | The session options provide the configuration of <b>Keyboard</b> |
|                                       | pass through mode, Mouse, and Video Quality.                     |
| Tools $\rightarrow$ Session User List | This will display all shared KVM users name.                     |
| Tools $\rightarrow$ Single Cursor     | Causes the viewer to enter single cursor mode.                   |

| Tools $\rightarrow$ Stats | Will display the performance statistics dialog. |
|---------------------------|-------------------------------------------------|

### Power

| File | View | Macros | Tools | Power   | Help                     |
|------|------|--------|-------|---------|--------------------------|
|      |      |        |       | Power   | On System                |
|      |      |        |       | Power   | Off System               |
|      |      |        |       | Gracefi | ul Shutdown              |
|      |      | UMware | ESXi  | Reset 9 | System (warm boot)       |
|      |      |        |       | Power   | Cycle System (cold boot) |

| Menu Item                              | Resulting Action                                              |
|----------------------------------------|---------------------------------------------------------------|
| Power $\rightarrow$ Power On System    | Turns the power on.                                           |
| Power $\rightarrow$ Power Off System   | Turns the power off.                                          |
| Power $\rightarrow$ Graceful Shutdown  | Issue a graceful shutdown command to the target.              |
| Power $\rightarrow$ Reset System (warm | Issues a reboot command to the target. Target will reboot     |
| boot)                                  | without powering off.                                         |
| Power $\rightarrow$ Power Cycle System | This will power cycle the target by turning the power off for |
| (cold boot)                            | a short period of time and then back on again.                |

### Help

| File | View | Macros | Tools | Power | Help  |                |
|------|------|--------|-------|-------|-------|----------------|
|      |      |        |       |       | Conte | ents and Index |
|      |      |        |       |       | Abou  | t              |

| Menu Item                             | Resulting Action                                          |
|---------------------------------------|-----------------------------------------------------------|
| Help $\rightarrow$ Contents and Index | Will cause the viewer help to be displayed.               |
| $Help \rightarrow About$              | Will display a dialog with the product name, version, and |
|                                       | copyright notices.                                        |